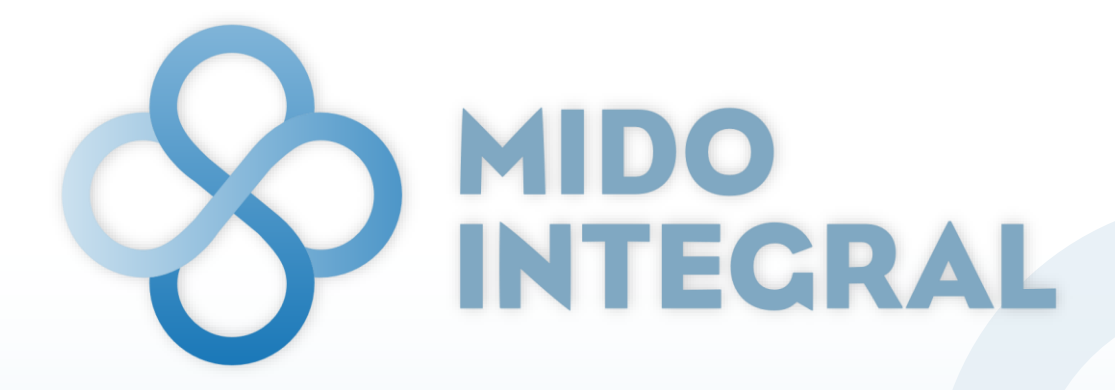

Ecosistema de Medición Integrada para la Detección Oportuna

# Manual de usuario

Actualizado a abril de 2022

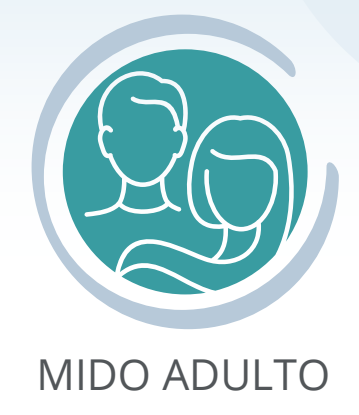

FUNDACIÓN Carlos Ilim

Sistema desarrollado por Fundación Carlos Slim ® 2022 Todos los derechos reservados

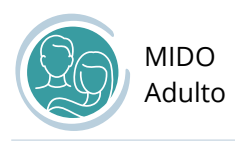

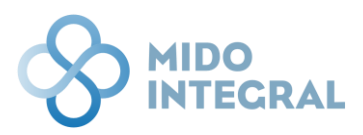

# Contenido

| Propósito de este documento                   |
|-----------------------------------------------|
| Qué es MIDO Integral                          |
| Qué es MIDO Adulto                            |
| Estructura del sistema                        |
| Acceso a MIDO Adulto                          |
| Nueva valoración9                             |
| Antecedentes 10                               |
| Cuestionario de factores de riesgo12          |
| Mediciones básicas                            |
| Medición de presión arterial17                |
| Medición de glucosa                           |
| Otras mediciones                              |
| Resumen de la valoración realizada25          |
| Resultados de la valoración realizada27       |
| Confirmación de padecimientos                 |
| Prueba confirmatoria de Diabetes Mellitus     |
| Prueba confirmatoria de Hipertensión Arterial |
| Resumen de la confirmación realizada          |
| Otras mediciones                              |
| Resumen de valoraciones                       |

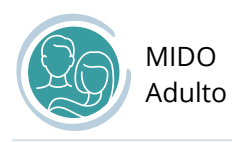

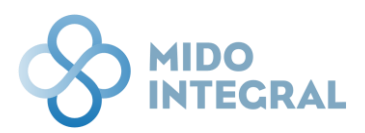

# Propósito de este documento

Detallar la estructura y funciones del sistema MIDO 4.0, para lograr su correcto uso y consulta.

# Qué es MIDO Integral

MIDO Integral es una plataforma digital que permite al personal de salud registrar y dar seguimiento de los servicios de salud provistos en una unidad de salud, incluyendo la valoración para detección y diagnóstico de una enfermedad crónica y las consultas médicas.

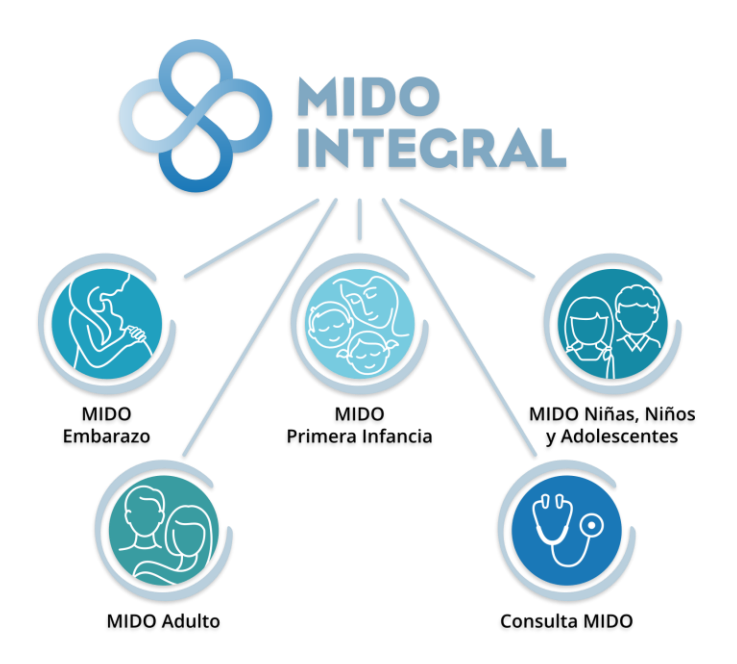

# Qué es MIDO Adulto

**MIDO Adulto** facilita la caracterización específica e inmediata de hasta 21 perfiles con base en un cuestionario de factores de riesgo y mediciones básicas. Permite identificar obesidad, hipertensión arterial, diabetes mellitus, dislipidemia y enfermedad renal, así como a todos los pre-enfermos pues se basa en la valoración proactiva con un enfoque anticipatorio.

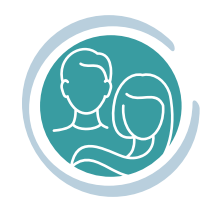

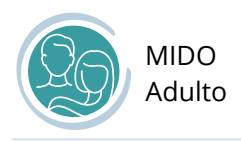

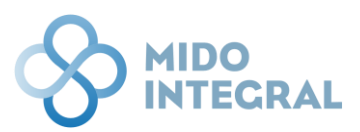

# Estructura del sistema

I. Sistema MIDO Integral.

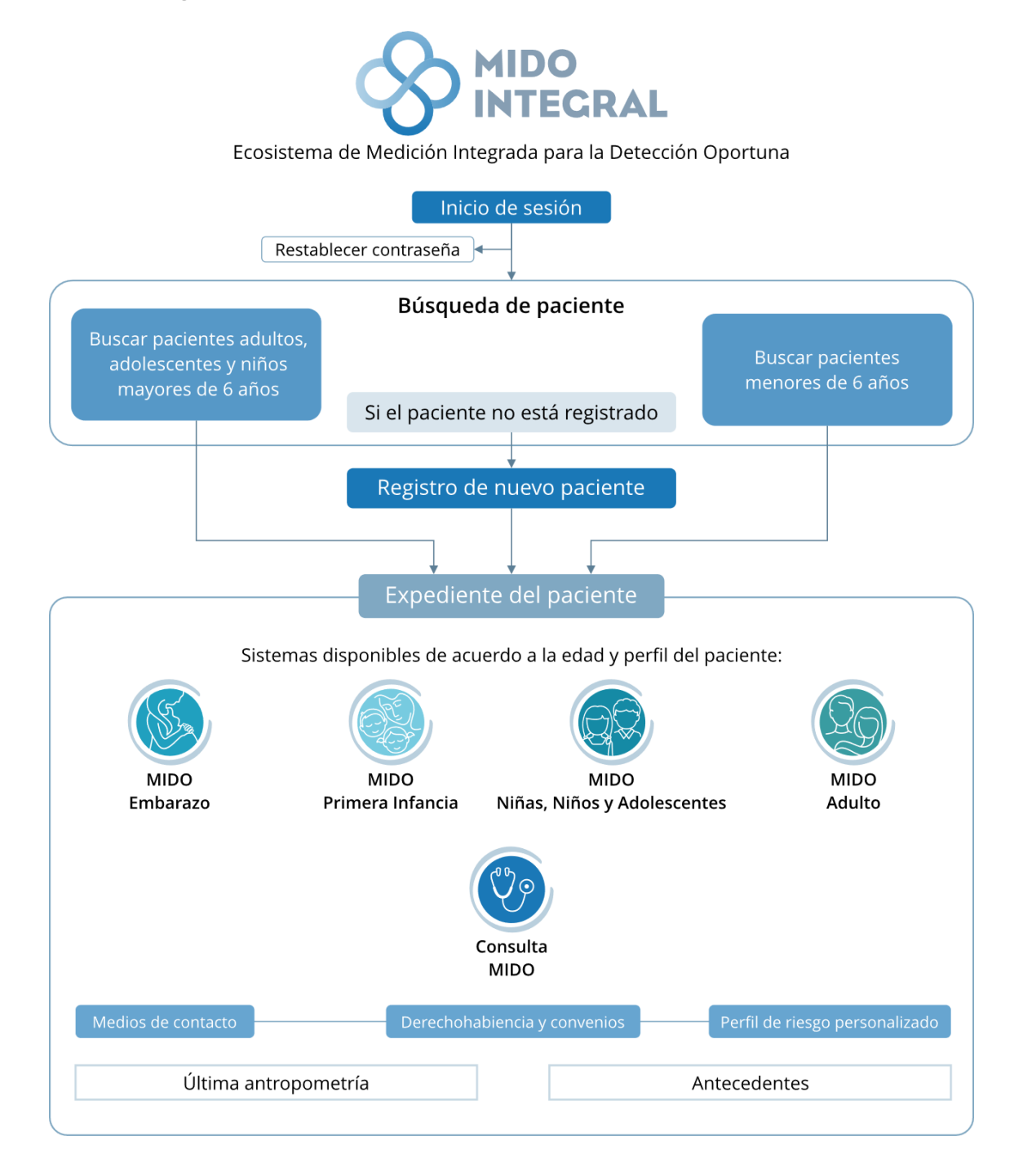

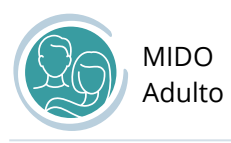

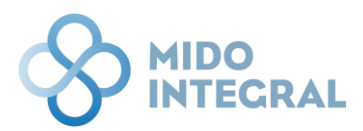

#### II. Estructura de MIDO Adulto.

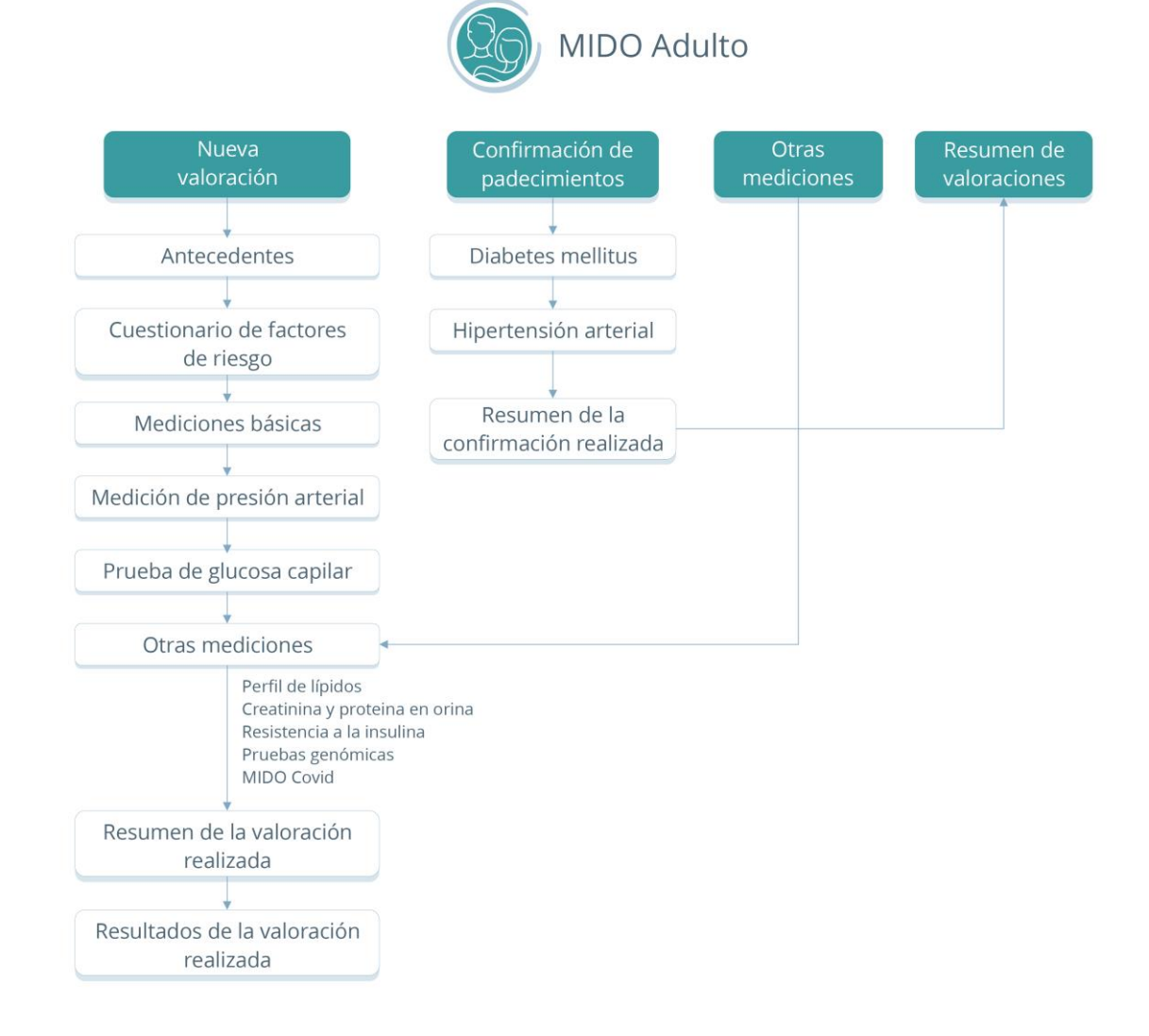

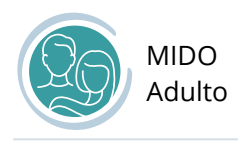

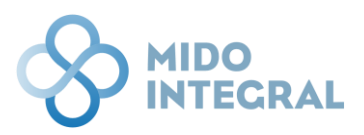

# Acceso a MIDO Adulto

El presente manual detalla el funcionamiento de MIDO Adulto. Si requiere información sobre el acceso al sistema y sus funciones generales, como la búsqueda y alta de pacientes, por ejemplo, por favor acceda al sitio de soporte MIDO Integral (http://soportemidointegral.com), y consulte el Manual de funciones generales, que tiene disponible en la pantalla inicial.

Después de localizar al paciente, o dar de alta a un paciente nuevo, al abrir la pantalla principal de su expediente, verá el icono de **MIDO Adulto** si le corresponde este sistema, por su perfil:

- Hombres mayores de edad
- Mujeres no embarazadas mayores de edad

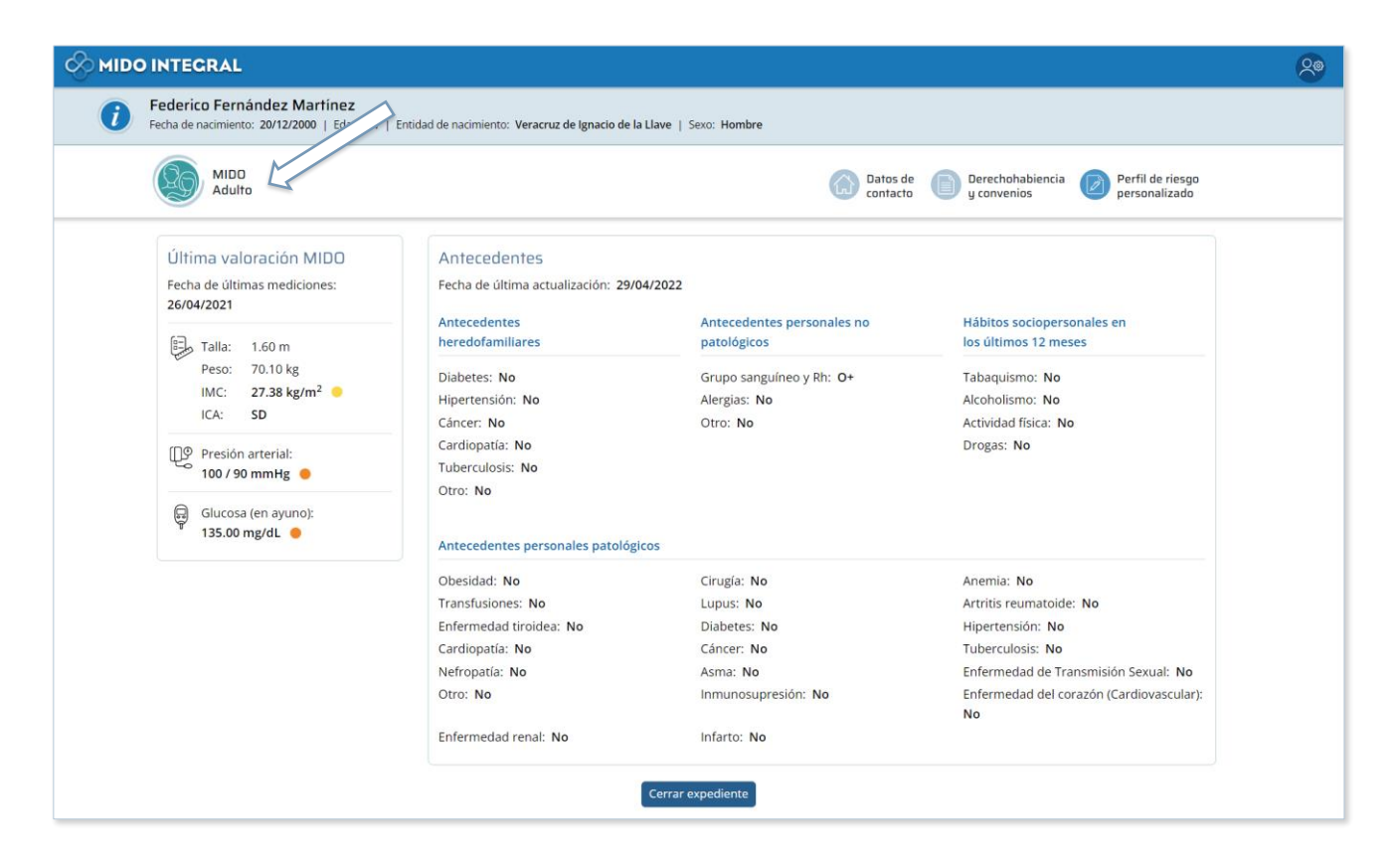

Esta pantalla muestra un resumen de la información y mediciones más recientes del paciente.

Si se trata de un paciente recién registrado, todos los campos se mostrarán sin datos (SD = Sin Dato).

Después de su terminar su primera valoración, los datos de esta pantalla se irán poblando con sus respectivos valores y respuestas.

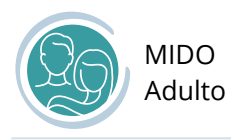

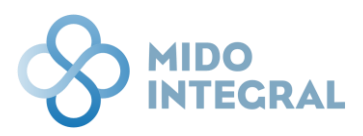

Las opciones que continúen mostrando la leyenda **SD**, pueden ser parte de un sistema que no se haya utilizado todavía, o puede ser que no se consideren obligatorias en la captura.

#### Acceso al sistema

En el bloque de sistemas disponibles para esta persona (puede ser uno o varios, dependiendo el perfil del paciente) a la izquierda de la pantalla, seleccione **MIDO Adulto**.

|   | O INTECRAL                                                                                                    |
|---|----------------------------------------------------------------------------------------------------|
| i | Federico Hernández Zurita<br>Fecha de nacimiento: 24/12/1991   Edad: 30   Entidad de nacimiento: Veracruz de Ignacio de la Llave   Sexo: Hombre |
|   | MIDD<br>Adulto                                                                                                    |

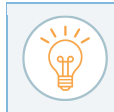

Importante: Si se trata de una mujer cuyo perfil haya cambiado su estatus de <u>embarazada</u> a <u>no embarazada</u> o viceversa, tendrá disponibles ambos sistemas: MIDO Adulto y MIDO Embarazo.

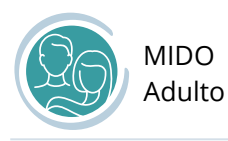

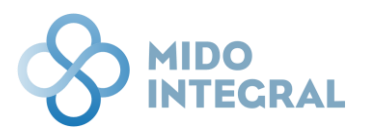

Al seleccionar MIDO Adulto el sistema abrirá su pantalla principal, con las siguientes opciones:

- **Nueva valoración**. Donde se aplican cuestionarios relacionados a la salud del paciente, como antecedentes y factores de riesgo, y se realizan las mediciones.
- **Confirmación de padecimientos**. Si los valores capturados en una valoración requieren la confirmación de padecimientos en una siguiente cita, es aquí donde se ingresan los valores para confirmarlos o descartarlos.
- **Otras mediciones**. Si el paciente lleva a su valoración estudios de laboratorio que se realizó antes, se pueden capturar directamente en esta opción. La opción de capturar otras mediciones también se muestra al finalizar la valoración.
- **Resumen de mediciones**. Tabla con los datos de las valoraciones realizadas en MIDO Adulto a este paciente.

|        | ECRAL                                                                                         |                                                       |                                               |                            | 20 |
|--------|-----------------------------------------------------------------------------------------------|-------------------------------------------------------|-----------------------------------------------|----------------------------|----|
| i Feda | erico Hernández Zurita<br>de nacimiento: 24/12/1991   Edad: 30   Entidad de nacimiento: Verac | rruz de Ignacio de la Llave   Sexo: Hombre            |                                               |                            |    |
| (      | MIDO Adulto                                                                                   |                                                       |                                               |                            |    |
|        | Nueva valoración                                                                              | Confirmación de<br>padecimientos                      | Otras Mediciones                              | Resumen de<br>valoraciones |    |
|        | SD                                                                                            | SD                                                    | SD                                            | SD                         |    |
|        |                                                                                               | Menú principal Cerrar expedi                          | lente                                         |                            |    |
|        | MIDO Integral. Medición Integr                                                                | rada para la Detección Oportuna   Desarrollado por Fu | ndación Carlos Slim ® 2021 Derechos reservado | Z                          |    |

Si es el primer acceso de este paciente en MIDO Adulto, las leyendas de último registro mostrarán la etiqueta **SD** (Sin Dato). Después de la primera valoración estas leyendas se irán cambiando por las fechas que correspondan.

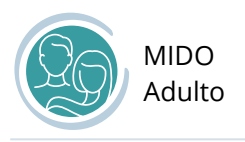

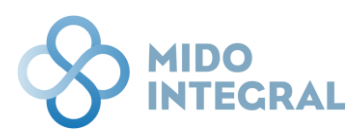

# Nueva valoración

Seleccione la opción Nueva valoración en el menú principal de MIDO Adulto.

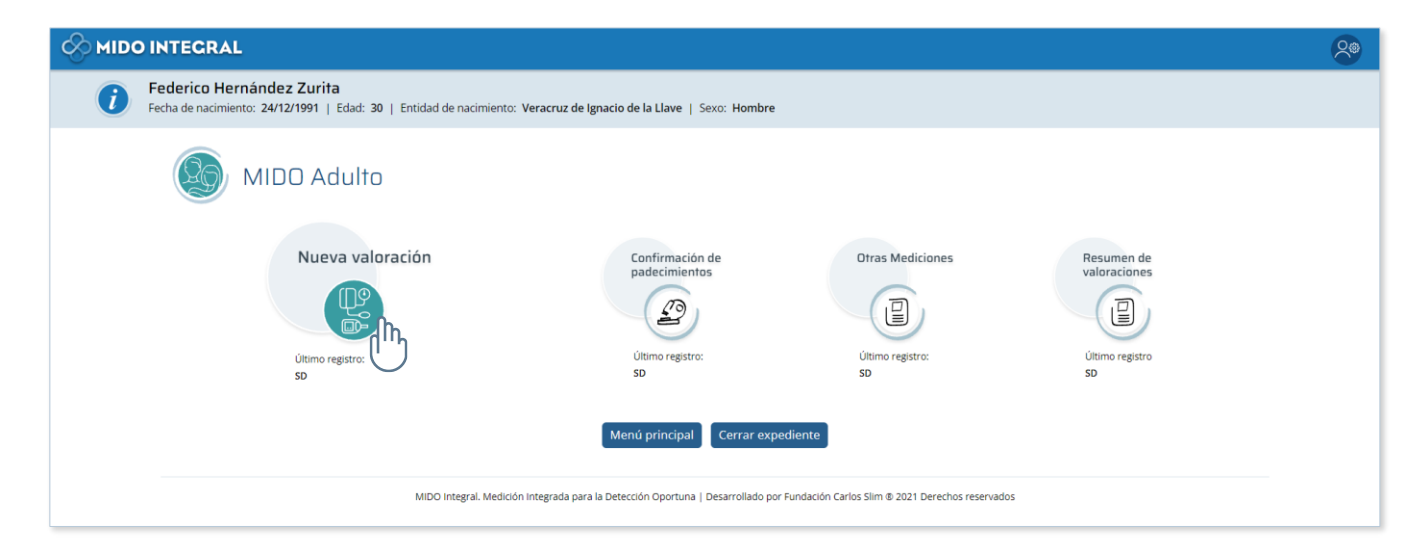

En todas las pantallas de una nueva valoración, debajo del encabezado, verá los iconos de las secciones que debe capturar: Antecedentes, Cuestionario de factores de riesgo, Mediciones básicas, Medición de presión arterial, Prueba de glucosa capilar y Otras mediciones.

|                                                 | S MIDO INTECRAL                                                                                                    |                                       |                       |                                 |                              |                     |   |  |
|-------------------------------------------------|----------------------------------------------------------------------------------------------------|---------------------------------------|-----------------------|---------------------------------|------------------------------|---------------------|---|--|
| i                                               | Federico Hernández Zurita<br>Fecha de nacimiento: 24/12/1991   Edad: 30   Entidad de nacimiento: Veracruz de Ignacio de la Llave   Sexo: Hombre |                                       |                       |                                 |                              |                     |   |  |
| Antecedentes<br>Fecha: 13/10/2021   Hora: 23:57 |                                                                                                    |                                       |                       |                                 |                              |                     |   |  |
|                                                 | > <u>?</u>                                                                                                    |                                       | e.                    | Q2                              | ()                           | 5                   |   |  |
|                                                 | Antecedentes                                                                                                    | Cuestionario de factores<br>de riesgo | Mediciones<br>básicas | Medición de<br>presión arterial | Prueba de<br>glucosa capilar | Otras<br>mediciones |   |  |
|                                                 |                                                                                                    |                                       |                       |                                 |                              |                     | - |  |

Los iconos de color claro indicarán las pantallas que faltan de capturar, y en negro se mostrarán las que ya fueron capturadas.

Al inicio sólo estará en negro la primera pantalla, pero conforme avance en la captura, los iconos de las pantallas que ya fueron capturadas y guardadas se convertirán en botones por si requiere revisar los datos de alguna pantalla anterior. El icono con una flecha azul indica la pantalla en que se encuentra.

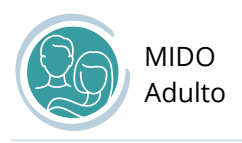

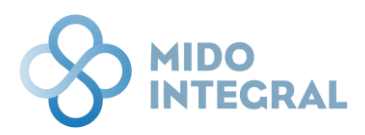

### Antecedentes

Si es la primera vez que se realiza una valoración de MIDO Adulto al paciente, debe capturar los antecedentes de la persona. Todas las preguntas son obligatorias.

| Federico Hernandez Zu<br>Fecha de nacimiento: 24/12/199 | urita<br>91   Edad: 30   Entidad de nacimiento: V                                            | eracruz de Ignacio de la Llave   Sexo: | Hombre                          |                              |                     |
|---------------------------------------------------------|----------------------------------------------------------------------------------------------|----------------------------------------|---------------------------------|------------------------------|---------------------|
| Antecedente<br>Fecha: 13/10/2021   Ho                   | 5<br>ora: <b>23:57</b>                                                                       |                                        |                                 |                              | 20                  |
| Antecedentes                                            | Cuestionario de factores<br>de riesgo                                                        | Mediciones                             | Medición de<br>presión arterial | Prueba de<br>glucosa capilar | Otras<br>mediciones |
|                                                         | ¿Ha tenido un infarto o embolia? *<br>¿Alguno de sus padres le han diagnosticado diabetes? * |                                        | ○ Si ○ No<br>○ Si ○ No          |                              |                     |
|                                                         | ¿Alguno de sus hermanos                                                                      | le han diagnosticado diabetes? *       | ⊖ Sí ⊖ No                       |                              |                     |
|                                                         | ¿Alguno de sus abuelos le                                                                    | han diagnosticado diabetes? *          | ○ Sí O No                       |                              |                     |
|                                                         |                                                                                              | Cancelar Limpiar C                     | iuardar y continuar             |                              |                     |

Al preguntar si los padres, hermanos y abuelos del paciente han sido diagnosticados con diabetes, se mostrarán campos adicionales para cada pregunta <u>cuando la respuesta sea afirmativa</u>.

Al responder Sí, la pregunta adicional también será obligatoria.

• Para el caso de los padres, se preguntará cuál de ellos tuvo diagnóstico de diabetes, o si ambos fueron diagnosticados con ese padecimiento.

| ¿Alguno de sus padres le han diagnosticado diabetes? * | OSí ONO                 |
|--------------------------------------------------------|-------------------------|
| ¿A quién? *                                            | • Madre O Padre O Ambos |
|                                                        |                         |

• Para hermanos y abuelos, sólo debe indicar el número de familiares diagnosticados.

| 29 | MIDO<br>Adulto                                                    |           |   |
|----|-------------------------------------------------------------------|-----------|---|
|    | ¿Alguno de sus hermanos le han diagnosticado diabetes? *          | O Sí ○ No |   |
|    | Indique a cuántos de sus hermanos le han diagnosticado diabetes * | 1         |   |
|    | ¿Alguno de sus abuelos le han diagnosticado diabetes? *           | O Sí ○ No |   |
|    | Indique a cuántos de sus abuelos le han diagnosticado diabetes *  | 1         | < |

Una vez terminada la captura, haga clic en **Guardar y continuar**. Si deja alguna pregunta sin respuesta, el sistema no le permitirá continuar y le indicará en una alerta que faltan datos de capturar.

| Cance | elar | Limpiar | Guardar y continuar |
|-------|------|---------|---------------------|
|       |      |         | իլի                 |
|       |      |         |                     |

La opción **Limpiar** borrará los datos que ha capturado para que inicie de nuevo y la opción **Cancelar** cerrará la pantalla de captura.

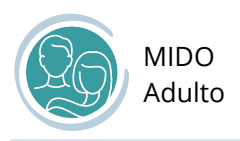

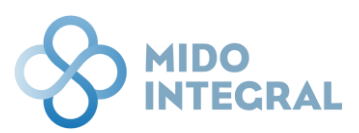

### Cuestionario de factores de riesgo

Seleccione las respuestas solicitadas en el cuestionario, todas las preguntas son obligatorias.

|   | DINTEGRAL                                                   |                                                        |                                                |                                                            |                              |       | 20 |
|---|-------------------------------------------------------------|--------------------------------------------------------|------------------------------------------------|------------------------------------------------------------|------------------------------|-------|----|
| i | Federico Hernández Zurit<br>Fecha de nacimiento: 24/12/1991 | ta<br>  Edad: 30   Entidad de nacimiento: V            | <b>'eracruz de Ignacio de la Llave</b>   Sexo  | o: Hombre                                                  |                              |       |    |
|   | Cuestionario de<br>Fecha: 13/10/2021   Hora:                | e factores de riesg<br>23:59                           | 0                                              |                                                            |                              |       |    |
|   | Antecedentes                                                | Cuestionario de factores                               | Mediciones                                     | Medición de<br>presión arterial                            | Prueba de<br>glucosa capilar | Otras |    |
|   |                                                             | ¿Su médico le ha dicho qu<br>¿Su médico le ha dicho qu | e tiene diabetes? *<br>e tiene hipertensión? * | ○ Sí ○ No<br>○ Sí ○ No                                     |                              |       |    |
|   |                                                             | ¿Fuma o ha fumado en los<br>¿Hace poco o nada de ejer  | : últimos 12 meses? *<br>rcicio? *             | <ul> <li>Sí</li> <li>No</li> <li>Sí</li> <li>No</li> </ul> |                              |       |    |
|   |                                                             | ¿Regularmente duerme al                                | menos 6 horas continuas? *                     | ○ Sí ○ No                                                  |                              |       |    |
|   |                                                             |                                                        |                                                |                                                            |                              |       |    |
|   |                                                             |                                                        | Limpiar Guard                                  | dar y continuar                                            |                              |       |    |
|   |                                                             | MIDO Integral. Medición Ir                             | ntegrada para la Detección Oportuna   Des      | arrollado por Fundación Carlos Slim ® 2021 D               | erechos reservados           |       |    |

Si en la primera pregunta **¿Su médico le ha dicho que tiene diabetes?** la respuesta es **No**, se mostrará una pregunta adicional relacionada: **¿Ha tenido algún valor previo de azúcar elevado?** 

| ¿Su médico le ha dicho que tiene diabetes? *       | 🔿 Sí 🧿 No |
|----------------------------------------------------|-----------|
| ¿Ha tenido algún valor previo de azúcar elevado? * | ○ Sí ○ No |
| ¿Su médico le ha dicho que tiene hipertensión? *   | ○ Sí ○ No |
| ¿Fuma o ha fumado en los últimos 12 meses? *       | ○ Sí ○ No |
| ¿Hace poco o nada de ejercicio? *                  | ○ Sí ○ No |
| ¿Regularmente duerme al menos 6 horas continuas? * | ○ Sí ○ No |

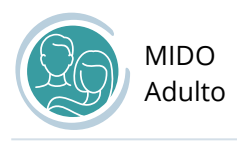

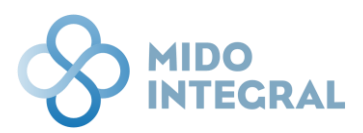

#### Una vez que termine de responder todas las preguntas, haga clic en **Guardar y continuar**.

| Cuestionario de<br>Fecha: 13/10/2021   Hora: | e factores de riesgo<br>0:00                                                           | כ                                                                          |                                                               |                              | 25                  |
|----------------------------------------------|----------------------------------------------------------------------------------------|----------------------------------------------------------------------------|---------------------------------------------------------------|------------------------------|---------------------|
| Antecedentes                                 | Cuestionario de factores<br>de riesgo                                                  | Mediciones<br>básicas                                                      | Medición de<br>presión arterial                               | Prueba de<br>glucosa capilar | Otras<br>mediciones |
|                                              | 2Su médico le ha dicho que<br>2Ha tenido algún valor pre<br>2Su médico le ha dicho que | e tiene diabetes? *<br>vio de azúcar elevado? *<br>e tiene hipertensión? * | <ul> <li>Sí ● No</li> <li>Sí ● No</li> <li>Sí ● No</li> </ul> |                              |                     |
|                                              | ¿Fuma o ha fumado en los últimos 12 meses? *<br><br>¿Hace poco o nada de ejercicio? *  |                                                                            | <ul><li>Sí</li><li>No</li><li>Sí</li><li>No</li></ul>         |                              |                     |
|                                              | ¿Regularmente duerme al                                                                | menos 6 horas continuas? *                                                 | 🔿 Sí 🧿 No                                                     |                              |                     |
|                                              |                                                                                        | Limpiar Guard                                                              | ar y continuar                                                |                              |                     |

Si deja alguna pregunta sin respuesta, el sistema no le permitirá continuar y le indicará en una alerta que faltan datos de capturar.

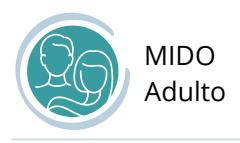

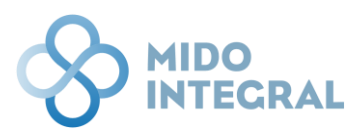

### Mediciones básicas

En esta pantalla se capturan los valores de las mediciones hechas al paciente. Sólo los campos marcados con un asterisco rojo son obligatorios, sin embargo, si tiene la posibilidad o los datos de los campos no obligatorios, captúrelos por favor ya que será en beneficio del paciente.

|   | INTEGRAL                                       |                                                                                        |                                           |                                               |                              |                     | 20 |
|---|------------------------------------------------|----------------------------------------------------------------------------------------|-------------------------------------------|-----------------------------------------------|------------------------------|---------------------|----|
| i | Federico Hernánde<br>Fecha de nacimiento: 24/1 | z Zurita<br>2/1991   Edad: 30   Entidad de nacimien                                    | ito: Veracruz de Ignacio de la Llave      | Sexo: Hombre                                  |                              |                     |    |
|   | Mediciones                                     | 5 básicas<br>Hora: 0:00                                                                |                                           |                                               |                              |                     |    |
|   | Antecedentes                                   | Cuestionario de factores<br>de riesgo                                                  | Mediciones<br>básicas                     | Medición de presión arterial                  | Prueba de<br>glucosa capilar | Otras<br>mediciones |    |
|   | Referencia de<br>mediciones                    | Fecha de valoración: *<br>14/10/2021                                                   |                                           |                                               |                              |                     |    |
|   |                                                | Peso<br>000.00 kg<br>Clasificación IMC: -<br>IMC=índice de Masa Corporal, CC=Circunfer | Estatura * 0.00 m encia de cintura        | IMC CC 000 cm                                 |                              |                     |    |
|   |                                                | ICA<br>Clasificación ICA:                                                              |                                           |                                               |                              |                     |    |
|   |                                                | Temperatura<br>00.0 °C                                                                 |                                           |                                               |                              |                     |    |
|   |                                                | Frecuencia cardiaca 00 ppm                                                             | Frecuencia respiratoria                   | Oximetría de pulso                            |                              |                     |    |
|   |                                                | Observaciones                                                                          |                                           |                                               |                              |                     |    |
|   |                                                |                                                                                        | Limpiar                                   | uardar y continuar                            |                              |                     |    |
|   |                                                | MIDO Integral. Medic                                                                   | ción Integrada para la Detección Oportuna | Desarrollado por Fundación Carlos Slim ® 2021 | Derechos reservados          |                     |    |

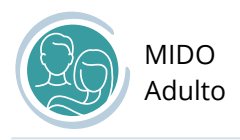

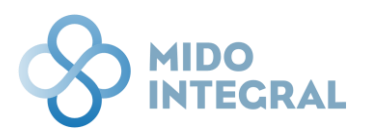

#### Fecha de valoración

Sólo si las mediciones no se están haciendo al momento de capturar este formato, puede ingresar los valores tomados días antes, seleccionando la fecha en que se hicieron, en el campo **Fecha de valoración**.

| E Contraction | Fec  | ha de | valo    | raciór | n: *   |       |     |                  |     |        |  |
|---------------|------|-------|---------|--------|--------|-------|-----|------------------|-----|--------|--|
| Referencia de | h4   | /10/2 | 2021    |        |        |       |     |                  |     |        |  |
| medicion      | ->·  |       | oc      | tubre  | 2021   |       | C   | )                |     |        |  |
|               | DO   | . LU  | . MA    | . MI.  | JU.    | VI.   | SÁ. | Estatura *       | IMC | СС     |  |
|               | 26   | 27    | 28      | 29     | 30     | 1     | 2   | 0.00 m           |     | 000 cm |  |
|               | 3    | 4     | 5       | 6      | 7      | 8     | 9   |                  |     |        |  |
|               | 10   | 11    | 12      | 13     | 14     |       |     | encia de cintura |     |        |  |
|               |      |       |         |        |        |       |     |                  |     |        |  |
|               |      |       |         |        |        |       |     |                  |     |        |  |
|               |      |       |         |        |        |       |     |                  |     |        |  |
|               | j    | ueve  | s, 14 c | le oct | ubre o | de 20 | 21  |                  |     |        |  |
|               | Non- | mance | uc cin  |        | turu   |       |     |                  |     |        |  |

Con la flecha que se encuentra a la izquierda del nombre del mes y año, retroceda para localizar la fecha correcta. Cuando el calendario ya no le muestre días disponibles para seleccionar, significará que ha rebasado la fecha límite de antigüedad de las mediciones, por lo que será necesario volver a tomarlas.

#### IMC e ICA

- Cuando ingrese los valores de **peso y estatura** el sistema mostrará el valor y la clasificación del **Índice de** Masa Corporal o IMC.
- Cuando ingrese el valor de circunferencia de cintura (CC), el sistema mostrará el valor y la clasificación del Índice de Cintura Altura o ICA.

| Peso                                                         | Estatura *                            |   | IMC   | сс    |
|--------------------------------------------------------------|---------------------------------------|---|-------|-------|
| 70.00 kg                                                     | 1.60 m                                |   | 27.34 | 70 cm |
| Clasificación IMC: Osbrepes                                  | o (Pre obesidad)<br>rencia de cintura | < |       |       |
| ICA<br>0.44                                                  |                                       |   |       |       |
| Clasificación ICA: Peso Norr<br>ICA=Índice de Cintura Altura | nal                                   | < |       |       |

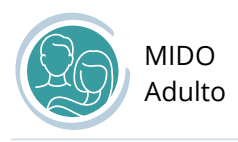

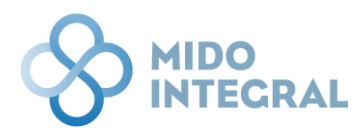

Una vez que termine de ingresar las mediciones, haga clic en **Guardar y continuar**.

| Antecedentes             | Cuestionario de facto<br>de riesgo | res Mediciones<br>básicas | Medición de<br>presión arteria | Prue<br>I glucos | a capilar | Otras<br>mediciones |
|--------------------------|------------------------------------|---------------------------|--------------------------------|------------------|-----------|---------------------|
| -                        |                                    |                           |                                |                  |           |                     |
| UN                       | Fecha de valoración: *             |                           |                                |                  |           |                     |
| ferencia de<br>ediciones | 14/10/2021                         |                           |                                |                  |           |                     |
|                          | Peso                               | Estatura *                | IMC                            | cc               |           |                     |
|                          | 70.00 kg                           | 1.60 m                    | 27.34                          | 70 cm            |           |                     |
|                          | Clasificación IMC:                 | ronoso (Pro obosidad)     |                                |                  |           |                     |
|                          | IMC=Índice de Masa Corporal, CC=C  | ircunferencia de cintura  |                                |                  |           |                     |
|                          | ICA                                |                           |                                |                  |           |                     |
|                          | 0.44                               |                           |                                |                  |           |                     |
|                          | Clasificación ICA: Peso            | Normal                    |                                |                  |           |                     |
|                          | ICA=Índice de Cintura Altura       |                           |                                |                  |           |                     |
|                          | Temperatura                        |                           |                                |                  |           |                     |
|                          | 36.5 °C                            |                           |                                |                  |           |                     |
|                          |                                    |                           |                                |                  |           |                     |
|                          | Frecuencia cardiaca                | Frecuencia respiratoria   | Oximetría de pulso             |                  |           |                     |
|                          | 120 ppm                            | 20 rpm                    | 100 %                          |                  |           |                     |
|                          |                                    |                           |                                |                  |           |                     |
|                          | Observaciones                      |                           |                                |                  |           |                     |
|                          |                                    |                           |                                |                  |           |                     |
|                          |                                    |                           |                                |                  | li        |                     |
|                          |                                    |                           |                                |                  |           |                     |
|                          |                                    |                           |                                |                  |           |                     |

Si deja algún valor obligatorio sin capturar, el sistema no le permitirá continuar y le indicará en una alerta que faltan datos de llenar.

| Si ha capturado por error un<br>valor esperado en el campo o             | valor equivocado, el sistema le mostrará una alerta indicando el rango de<br>correspondiente: |
|--------------------------------------------------------------------------|-----------------------------------------------------------------------------------------------|
| Frecuencia respiratoria                                                  |                                                                                               |
| 1 rpm                                                                    |                                                                                               |
| El valor registrado es inválido,<br>debe estar entre 10 rpm y 25<br>rpm. |                                                                                               |

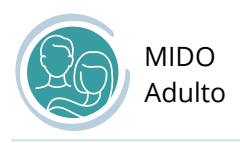

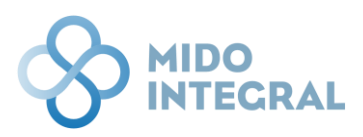

### Medición de presión arterial

En esta pantalla se podrá detectar o descartar hipertensión arterial.

Ingrese los valores de presión arterial sistólica y diastólica de las dos mediciones solicitadas. Es importante que por favor espere los **5 minutos** requeridos entre una medición y otra.

|   | DINTEGRAL                                               |                                                   |                                                                                                    |                                                  |                              |       | 20 |
|---|---------------------------------------------------------|---------------------------------------------------|----------------------------------------------------------------------------------------------------|--------------------------------------------------|------------------------------|-------|----|
| i | Federico Hernández Zu<br>Fecha de nacimiento: 24/12/199 | Irita<br>1   Edad: 30   Entidad de nacimiento: Ve | racruz de Ignacio de la Llave                                                                         | Sexo: Hombre                                     |                              |       |    |
|   | Medición de p<br>Fecha: 14/10/2021   Ho                 | presión arterial<br>ra: 0:05                      |                                                                                                    |                                                  |                              | 25    |    |
|   | Antecedentes                                            | Cuestionario de factores<br>de riesgo             | Mediciones<br>básicas                                                                                 | Medición de<br>presión arterial                  | Prueba de<br>glucosa capilar | Otras |    |
|   | Referencia de<br>mediciones                             | Hipertensión<br>Primera<br>Segunda                | n arterial<br>medición *<br>0 mmHg<br>Sistólica<br>n medición (5 min. después)<br>0 mmHg<br>Sistólica | / 0 mmHg<br>Diastólica<br>/ 0 mmHg<br>Diastólica |                              |       |    |
|   |                                                         | Promed                                            | io de presión arterial                                                                                | / Diastólica                                     | aurión:                      |       |    |
|   |                                                         |                                                   | Limpiar                                                                                               | Clasifica<br>Suardar y continuar                 |                              |       |    |

Con los valores ingresados el sistema calculará el **promedio de presión arterial** y mostrará la **clasificación** del paciente.

| ipertensión arte | rial                   |      |                  |                        |
|------------------|------------------------|------|------------------|------------------------|
| Primera medici   | ón *                   |      |                  |                        |
|                  | 130 mmHg               | 7    | 90 mmHg          |                        |
|                  | Sistólica              |      | Diastólica       |                        |
| Segunda medic    | ión (5 min. después) * |      |                  |                        |
|                  | 130 mmHg               | 7    | 90 mmHg          |                        |
|                  | Sistólica              |      | Diastólica       |                        |
| Promedio de p    | resión arterial        |      |                  |                        |
| 7                | 130                    | /    | 90               |                        |
|                  | Sistólica              |      | Diastólica       |                        |
|                  | Clasificaciór          | n: ( | Requiere confirm | nación de hipertensión |

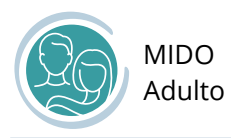

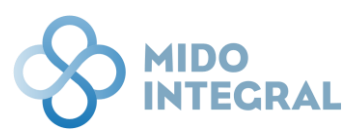

Si la clasificación indica, por los valores ingresados, que la persona requiere de una **confirmación de hipertensión**, se le deberá hacer una nueva medición de presión arterial en una cita subsecuente, para confirmar o descartar el padecimiento.

Para continuar, haga clic en Guardar y continuar.

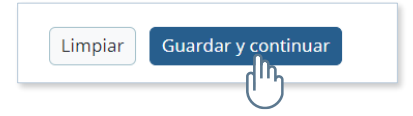

#### Referencia de mediciones

En cualquier pantalla que vea el icono de **Referencia de mediciones**, al clic en él se mostrarán los valores utilizados en las mediciones de la pantalla, coloreados en formato de semáforo.

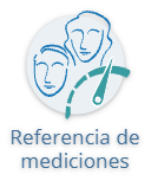

| Medición de p<br>Fecha: 14/10/2021   Ho | oresión arterial<br><sup>ora: 0:07</sup>                                                           |                                                                                                    |                                                                                                |                              | 25                  |
|-----------------------------------------|----------------------------------------------------------------------------------------------------|----------------------------------------------------------------------------------------------------|------------------------------------------------------------------------------------------------|------------------------------|---------------------|
| ्रि<br>्र्<br>Antecedentes              | Cuestionario de factores<br>de riesgo                                                              | Mediciones<br>básicas                                                                                         | Medición de presión arterial                                                                   | Prueba de<br>glucosa capilar | Otras<br>mediciones |
| Refere                                  | Referencia (<br>Valoración de<br>Sistólica < 13<br>< 13<br>Con Dx previo<br>Sistólica < 14<br>< 14 | de mediciones<br>presión arterial<br>0 y Diastólica<br>55 De de Hipertensión Arterial<br>0 y Diastólica<br>20 | a 130 - 139<br>ica 85 - 89<br>Sistólica > 1<br>Sistólica > 1<br>Diastólica > 1<br>Diastólica > | 39 o<br>89<br>39 o<br>89     |                     |

Para ocultar las referencias, haga clic de nuevo en el icono.

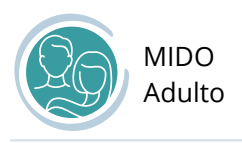

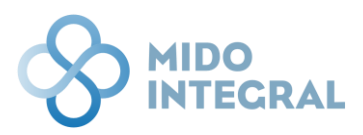

# Medición de glucosa

En esta pantalla se podrá detectar o descartar diabetes o prediabetes en el paciente.

|   | INTEGRAL                                                |                                                           |                                        |                                             |                              |                     | 20 |
|---|---------------------------------------------------------|-----------------------------------------------------------|----------------------------------------|---------------------------------------------|------------------------------|---------------------|----|
| i | Federico Hernández Zu<br>Fecha de nacimiento: 24/12/199 | I <b>rita</b><br>1   Edad: 30   Entidad de nacimiento: Vi | eracruz de Ignacio de la Llave   S     | Sexo: Hombre                                |                              |                     |    |
|   | Medición de <u>c</u><br>Fecha: 14/10/2021   Hor         | JUCOSA<br>ra: 0:07                                        |                                        |                                             |                              |                     |    |
|   | Antecedentes                                            | Cuestionario de factores<br>de riesgo                     | Mediciones<br>básicas                  | Medición de<br>presión arterial             | Prueba de<br>glucosa capilar | Otras<br>mediciones |    |
|   | Referencia de<br>mediciones                             | Diabetes mellitus<br>¿H                                   | lan pasado más de 8 horas de:          | sde su último alimento o bebida? *          |                              |                     |    |
|   |                                                         |                                                           | Glucosa er<br>0.00 mg/                 | n sangre: *<br>dL                           | Chaiffeación:                |                     |    |
|   |                                                         |                                                           |                                        |                                             |                              |                     |    |
|   |                                                         |                                                           | Limpiar                                | ardar y continuar                           |                              |                     |    |
|   |                                                         | MIDO Integral. Medición Int                               | tegrada para la Detección Oportuna   [ | Desarrollado por Fundación Carlos Slim 🖲 20 | 21 Derechos reservados       |                     |    |

Responda primero a la pregunta **¿Han pasado más de 8 horas desde su último alimento o bebida?** usando los botones **Sí** o **No**.

De acuerdo con la respuesta se marcará si la medición del paciente se realiza **en ayuno** o de forma **casual**.

| Diabetes mellitus                                               |
|-----------------------------------------------------------------|
| ¿Han pasado más de 8 horas desde su último alimento o bebida? * |
| Sí<br>Medición en ayuno                                         |
| Glucosa en sangre *<br>0.00 mg/dL                               |
| Clasificación: 💽 -                                              |

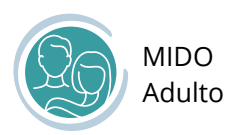

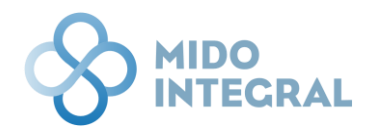

| Diabetes mellitus                                               |
|-----------------------------------------------------------------|
| ¿Han pasado más de 8 horas desde su último alimento o bebida? * |
| Glucosa en sangre: *<br>0.00 mg/dL                              |
| Clasificación: 💽 -                                              |

Ingrese el valor de glucosa en sangre. El sistema mostrará la clasificación de acuerdo con ese valor y el tipo de medición.

| Diabetes mellitus                                               |
|-----------------------------------------------------------------|
| ¿Han pasado más de 8 horas desde su último alimento o bebida? * |
| Medición en ayuno                                               |
| Glucosa en sangre: *<br>140.00 mg/dL                            |
| Clasificación: 🛑 Requiere confirmación de diabetes              |
|                                                                 |

Si la clasificación indica que la persona requiere de una **confirmación de diabetes o prediabetes**, se requerirá una nueva medición que se capturará en una cita posterior, para confirmar o descartar el padecimiento.

Para continuar, haga clic en Guardar y continuar.

| Limpiar | Guardar y continuar |
|---------|---------------------|
|         |                     |
|         | U                   |

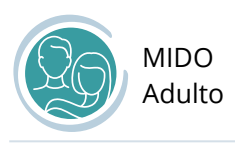

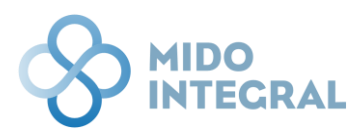

Al guardar se abrirá una ventana emergente para que seleccione si desea **finalizar la valoración** o **registrar otras mediciones**.

| NTECRAL                                   |                                       |                                       |                                             |                              |                     | 20 |
|-------------------------------------------|---------------------------------------|---------------------------------------|---------------------------------------------|------------------------------|---------------------|----|
| Antecedentes                              | Cuestionario de factores<br>de riesgo | Mediciones<br>básicas                 | Medición de<br>presión arterial             | Prueba de<br>glucosa capilar | Otras<br>mediciones |    |
| en la la la la la la la la la la la la la | Diabetes mellitus                     |                                       |                                             | _                            |                     |    |
| Referencia de<br>mediciones               | Hر<br>Registro de otras medici        | an pasado más de 8 horas de:<br>iones | sde su último alimento o bebida? *          | ×                            |                     |    |
|                                           | ¿Desea registrar otras medio          | iones?                                |                                             |                              |                     |    |
|                                           |                                       | 🖺 Sí, deseo registr                   | rar otras mediciones                        |                              |                     |    |
|                                           |                                       | 160.00 m                              | ıg/dL                                       |                              |                     |    |
|                                           |                                       |                                       | Clasificación: 🔴 Requiere confi             | irmación de diabetes         |                     |    |
|                                           |                                       | Limpiar Gu                            | ardar y continuar                           |                              |                     |    |
|                                           | MIDO Integral. Medición Int           | egrada para la Detección Oportuna   1 | Desarrollado por Fundación Carlos Slim Ф 20 | 21 Derechos reservados       |                     |    |

#### Referencia de mediciones

En cualquier pantalla que vea el icono de **Referencia de mediciones**, al clic en él se mostrarán los valores utilizados en las mediciones de la pantalla, coloreados en formato de semáforo.

| Antecedentes | Cuestionario de factores<br>de riesgo      | Mediciones<br>básicas | Medición de<br>presión arterial     | Prueba de<br>glucosa capilar   | Otras<br>mediciones |
|--------------|--------------------------------------------|-----------------------|-------------------------------------|--------------------------------|---------------------|
| Reference    | Referencia de med<br>Valoración de glucosa | iciones               |                                     |                                |                     |
| mediciones   | En ayuno < 10<br>Casual < 140              | 00 En ayun<br>Casual  | no 100 - 125 En a<br>I 140 - 199 Ca | ayuno > 125<br>sual > 199      |                     |
|              |                                            |                       | Con IMC 25 -                        | 29.9                           |                     |
|              |                                            |                       | En ayı<br>Cası                      | uno 100 - 125<br>Jal 140 - 199 |                     |
|              | Con Dx previo de Dia                       | oetes Mellitus        |                                     |                                |                     |
|              | En ayuno < 15<br>Casual < 14(              | 30                    | En a<br>Ca                          | ayuno > 129<br>sual > 139      |                     |
|              | Diabetes mellitus                          |                       |                                     |                                |                     |

Para ocultar las referencias, haga clic de nuevo en el icono.

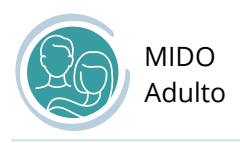

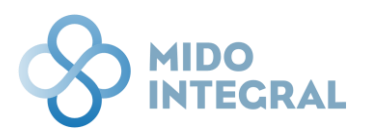

### Otras mediciones

Si selecciona esta opción, se abrirá la pantalla para capturar otras mediciones:

- Valoración de perfil de lípidos
- Valoración de creatinina y proteína en orina
- Resistencia a la insulina
- Pruebas genómicas

| INTECRAL<br>Federico Hernández Zu | rita                                                           |                                    |                              |                              |                     | 2 |
|-----------------------------------|----------------------------------------------------------------|------------------------------------|------------------------------|------------------------------|---------------------|---|
| Otras medicio                     | I Edad: 30   Entidad de nacimiento: Ve                         | racruz de Ignacio de la Llave   Se | xxo: Hombre                  |                              | <b>(26)</b>         |   |
| Antecedentes                      | Cuestionario de factores<br>de riesgo                          | Mediciones<br>básicas              | Medición de presión arterial | Prueba de<br>glucosa capilar | Otras<br>mediciones |   |
| E -                               | Valoración                                                     | de perfil de lípidos               |                              | •                            |                     |   |
| Referencia de<br>mediciones       | ncia de<br>ciones Valoración de creatinina y proteína en orina |                                    |                              |                              |                     |   |
|                                   | Resistencia                                                    | a la insulina                      |                              | $\odot$                      |                     |   |
|                                   | Pruebas ge                                                     | nómicas                            |                              | igodol                       |                     |   |
|                                   |                                                                |                                    |                              |                              |                     |   |

Para abrir cada opción haga clic en la barra del nombre, y se mostrarán sus campos de captura.

| Fecha de valoración: * | ē              |
|------------------------|----------------|
| Colesterol total       | 000 mg/dL      |
| Colesterol HDL         | 000 mg/dL      |
| Colesterol LDL         | 000 mg/dL      |
| Triglicéridos          | 000 mg/dL      |
|                        | Clasificación: |

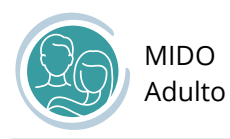

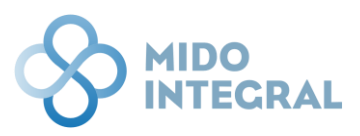

Ninguno de los temas es obligatorio de capturar, sin embargo, si inicia la captura de un tema, deberá llenar los campos obligatorios del mismo, ya que no puede dejar capturas incompletas. El sistema le indicará cuáles campos no pueden dejarse sin llenar.

Si seleccionó o ingresó un dato por error, deberá usar el botón **Limpiar** que se encuentra al final de la pantalla. Se borrarán todos los datos capturados.

Los resultados de los estudios pueden ser anteriores a la fecha de captura, pero hay un límite de antigüedad para cada estudio. Por eso cuando al regresar en el calendario los números de los días dejan de pintarse, significará que ya no pueden ser capturados si tienen fechas anteriores a la última mostrada, por lo que el estudio deberá hacerse de nuevo para poder ser capturado.

| septiembre Colesterol total DO. LU. MA. MI. | e 2021<br>JU. | VI.   | ►<br>SÁ. |
|---------------------------------------------|---------------|-------|----------|
| Colesterol total DO. LU. MA. MI.            | JU.           | VI.   | SÁ.      |
|                                             |               |       |          |
| Colesterol HDL                              |               |       | <        |
| Colesterol LDL                              | 23            | 24    | 25       |
| 26 27 28 29                                 | 30            | 1     | 2        |
| Triglicéridos 3 4 5 6                       | 7             | 8     | 9        |
| jueves, 14 de octu                          | ubre de       | e 202 | 21       |

Después de ingresar los valores solicitados, el sistema mostrará la clasificación del tema.

| Valoración de perfil de lípidos |                                   |              |
|---------------------------------|-----------------------------------|--------------|
| Fecha de valoración: *          | 04/10/2021                        |              |
| Colesterol total                | 60 mg/dL                          |              |
| Colesterol HDL                  | 70 mg/dL                          |              |
| Colesterol LDL                  | 80 mg/dL                          |              |
| Triglicéridos                   | 140 mg/dL                         |              |
|                                 | Clasificación: 🥚 Lípidos normales | $\leftarrow$ |

Una vez que termine de llenar los estudios que tenga disponibles, haga clic en Guardar y continuar.

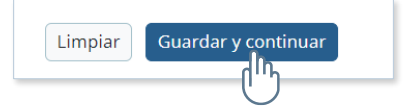

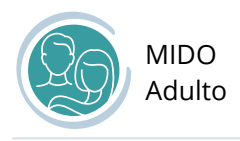

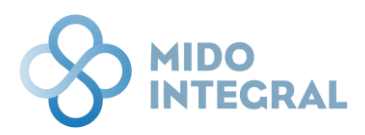

#### Referencia de mediciones

En cualquier pantalla que vea el icono de **Referencia de mediciones**, al clic en él se mostrarán los valores utilizados en las mediciones de la pantalla, coloreados en formato de semáforo.

|            | Referencia de mediciones                                                                         |                                                                                    |                                                              |
|------------|--------------------------------------------------------------------------------------------------|------------------------------------------------------------------------------------|--------------------------------------------------------------|
| rencia de  | Valoración de perfil de lípidos                                                                  |                                                                                    |                                                              |
| dicipnes   | Colesterol total<br>10 - 199 mg/dL                                                               |                                                                                    | Colesterol total<br>> 199 mg/dL                              |
| $\bigcirc$ | Colesterol LDL<br>< 100 mg/dL                                                                    |                                                                                    | Colesterol LDL<br>> 99 mg/dL                                 |
|            | Colesterol HDL (Mujeres)<br>> 50 mg/dL                                                           |                                                                                    | Colesterol HDL (Mujeres)<br>< 51 mg/dL                       |
|            | Colesterol HDL (Hombres)<br>> 40 mg/dL                                                           |                                                                                    | Colesterol HDL (Hombres)<br>< 41 mg/dL                       |
|            | Triglicéridos<br>10 - 149 mg/dL                                                                  |                                                                                    | Triglicéridos<br>> 149 mg/dL                                 |
|            | Valoración de creatinina y proteín                                                               | a en orina                                                                         |                                                              |
|            | Estadio:                                                                                         | Estadio:                                                                           | Estadio:                                                     |
|            | 0: TFG normal sin marcadores<br>de daño renal*<br>1: TFG normal con marcadores<br>de daño renal* | 2: Daño renal con TFG<br>levemente disminuida<br>3: Disminución moderada de<br>TFG | 4: Disminución severa de TFG<br>5: Enfermedad renal terminal |
|            | *Albumina, hematuria o proteinuria                                                               |                                                                                    |                                                              |
|            | Resistencia a la insulina                                                                        |                                                                                    |                                                              |
|            | Insulina < 63                                                                                    |                                                                                    | Insulina > 62                                                |
|            | Riesgo genético de desarrollar DM                                                                | 2                                                                                  |                                                              |
|            | Bajo                                                                                             | Moderado                                                                           | Alto                                                         |

Para ocultar las referencias, haga clic de nuevo en el icono.

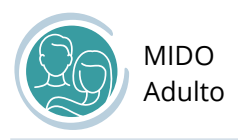

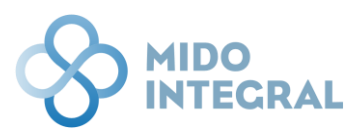

### Resumen de la valoración realizada

Ya sea que haya capturado valores de otras mediciones, o haya terminado la valoración después de ingresar los datos de la medición de glucosa (última pantalla obligatoria de la valoración), el sistema mostrará el resumen de la valoración.

|   | DINTEGRAL                                                               |                                                                                                    |                                       | <b>e</b> |
|---|-------------------------------------------------------------------------|----------------------------------------------------------------------------------------------------|---------------------------------------|----------|
| i | Federico Hernández Zurita<br>Fecha de nacimiento: 24/12/1991   Edad: 30 | 0   Entidad de nacimiento: Veracruz de Ignacio de la Llave   Se                                                                                                    | exo: Hombre                           |          |
|   | Resumen de la valo<br>Fecha: 14/10/2021   Hora: 0:17                    | 20                                                                                                    |                                       |          |
|   |                                                                         | Requiere confirmación de diabetes e hipe                                                                                                    | ertensión                             |          |
|   |                                                                         | Valoración de peso                                                                                                    | Sobrepeso(Pre obesidad)               |          |
|   |                                                                         | Valoración de presión arterial                                                                                                    | Requiere confirmación de hipertensión |          |
|   |                                                                         | Valoración de glucosa                                                                                                    | Requiere confirmación de diabetes     |          |
|   |                                                                         | Valoración de perfil de lípidos                                                                                                    | Lípidos normales                      |          |
|   |                                                                         | Valoración de creatinina y proteína en orina                                                                                                    | Función renal normal                  |          |
|   |                                                                         | Resistencia a la insulina                                                                                                    | Sin resistencia a la insulina         |          |
|   |                                                                         | Riesgo genético de desarrollar DM2                                                                                                    | Riego genético moderado               |          |
|   |                                                                         | Confirmación de diagnóstico                                                                                                    |                                       | 0        |
|   |                                                                         | Fecha sugerida para prueba de confirmación                                                                                                    | 19/10/2021                            |          |
|   |                                                                         | Recomendaciones para el Experto MIDO                                                                                                    |                                       |          |
|   |                                                                         | La persona a la que acabas de realizar la valoración tiene diagr<br>una segunda prueba confirmatoria.<br>Es importante lo siguiente:<br>1. Reitérale la relevancia de que acuda a realizarse la segunda<br>2. Transmite el mensaje de forma tranquila, recuerda que sabe<br>Sin embargo, sé firme y recuérdale que su salud ya presenta u | ia.                                   |          |
|   |                                                                         | Guardar y                                                                                                    | continuar                             |          |

Si finalizó la valoración después de la medición de glucosa, sólo verá los valores semaforizados de peso, presión arterial y glucosa.

Si capturó valores en otras mediciones, se mostrará la clasificación de aquellas que tengan datos capturados.

Sólo si el resultado de las mediciones de **presión arterial** y/o **glucosa** señalan que se requiere la confirmación del padecimiento (hipertensión arterial y/o diabetes), el sistema mostrará en este resumen un campo para ingresar la fecha sugerida para la confirmación.

| Confirmación de diagnóstico          |        |            |   | 0 |
|--------------------------------------|--------|------------|---|---|
| Fecha sugerida para prueba de confir | mación | 19/10/2021 | ä |   |

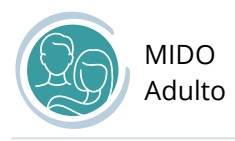

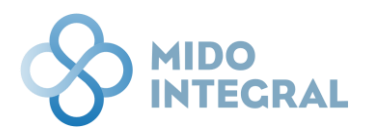

Haga clic en **Guardar y continuar**. El reporte con el resultado de la valoración se mostrará en la siguiente pantalla.

| 2. Transmite el mensaje de forma tranquila, recuerda que saber que se tiene una enfermedad es duro para una persona.<br>Sin embargo, sé firme y recuérdale que su salud ya presenta un riesgo relevante. |  |
|----------------------------------------------------------------------------------------------------|--|
|                                                                                                    |  |
| Guardar y continuar                                                                                                    |  |

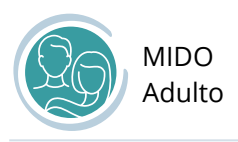

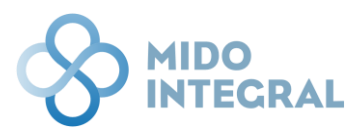

### Resultados de la valoración realizada

Esta pantalla final de la valoración le muestra el reporte de resultados que se entregará al paciente, y que quedará guardado en su expediente.

| derico Hernández Zurita                                                     |                               |                                                |                |                      |                                                          |
|-----------------------------------------------------------------------------|-------------------------------|------------------------------------------------|----------------|----------------------|----------------------------------------------------------|
| na de nacimiento: 24/12/1991   Edad: 30   Entidad de nacimiento: Veracruz d | e Ignacio de la Llave         | e   Sexo: Hombre                               |                |                      |                                                          |
| Resultados de la valoración realizada                                       |                               |                                                |                |                      |                                                          |
| Fecha: 14/10/2021   Hora: 0:17                                              |                               |                                                |                |                      |                                                          |
| Guar                                                                        | dar Enviar resu               | ltados por correo electrónic                   | :0             |                      |                                                          |
|                                                                             | ବ୍ଜୁ ଦ୍                       |                                                |                |                      |                                                          |
| Ν                                                                           | 1edición Integra<br>Resultado | da para la Detección Op<br>os de la valoraciói | ortuna<br>N    |                      | MIDO<br>Medición Integrada para<br>la Detección Oportuna |
| Estado: CIUDAD DE MEXICO Jurisdicción: COYOACÁN                             |                               |                                                |                | Fecha de valoración: | 14/10/2021                                               |
| Unidad de salud: UMF 15 ERMITA IZTAPALAPA                                   |                               |                                                |                | CLUES:               | DFIMS000131                                              |
| Datos personales                                                            |                               |                                                |                |                      |                                                          |
| Nombre completo: Federico Hernández Zurita                                  |                               |                                                | Sexo: H        | Fecha de nacimiento: | 24/12/1991                                               |
| Derechohabiencia: SD                                                        |                               |                                                | Nún            | n. de afiliación:    | SD                                                       |
| Correo electrónico:SD                                                       |                               | Teléf                                          | ono celular:   | SD Teléfono fijo     | : SD                                                     |
| RESULTA                                                                     | DOS DE LA                     | A VALORACIÓN I                                 | MIDO           |                      |                                                          |
|                                                                             |                               |                                                |                |                      |                                                          |
| Peso y cintura                                                              |                               |                                                |                |                      |                                                          |
| Estatura (m)                                                                | 1.60                          | Circunferencia d                               | e cintura (cm) | 70                   |                                                          |
| Peso actual (kg)                                                            | 70.00                         | Índice Cintura A                               | ltura          | 0.44                 |                                                          |
| Índice de Masa Corporal (kg/m2)                                             | 27.34                         |                                                |                |                      |                                                          |
| Clasificación:                                                              |                               | Clasificación ICA                              | : 🔵 Peso N     | ormal                |                                                          |
|                                                                             |                               |                                                |                |                      |                                                          |

Si la persona cuenta con un correo electrónico, seleccione la opción **Enviar resultados por correo** electrónico.

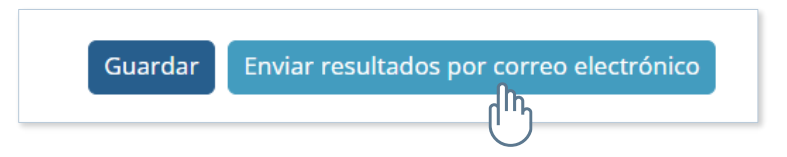

El sistema abrirá una ventana emergente solicitando el correo electrónico del paciente al que se enviará el reporte, así como un número celular donde pueda ser contactado.

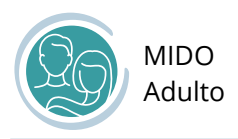

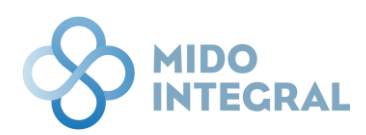

Ingrese los datos y haga clic en Enviar y actualizar información.

| Federico Hernández Zurita     Fecha de nacimiento: 24/12/1991   Edad: 29   Entidad de residencia: Veracruz de Ignacio de la Llave   Sexo: Hombre | ID del paciente: 1371<br>Núm. de expediente: 00100200300400500678 |
|----------------------------------------------------------------------------------------------------|-------------------------------------------------------------------|
| Resultados de la valoración realizada<br>Fecha: 14/10/2021   Hora: 0:18                                                                          |                                                                   |
| MIDO Seguimiento                                                                                                    | ×                                                                 |
| El reporte de resultados se enviará al siguiente correo electrónico:                                                                             |                                                                   |
| ≪ → × Ŏ ≪ < 1 /·                                                                                                    |                                                                   |
| Proporcionar el número celular del paciente:                                                                                                    | Hedición integrade para<br>la betección logor tuna                |
| Estado: CIUDAD DE MEXIC<br>Unidad de salud: UMF 15                                                                                               | ración: <b>14/10/2021</b><br>CLUES: DFIMS000131                   |
| Datos personales                                                                                                    |                                                                   |
| Nombre completo: Federico Hernández Zurita                                                                                                    | Sexo: H Fecha de nacimiento: 24/12/1991                           |

Si lo requiere, puede descargar el reporte directamente desde el menú del visor de reportes, seleccionado el icono de descarga.

|   | * | * | × | Ċ | 44 | 4 | 1 / 1 | ► | ⊳⊳ | <u>+</u> • | Ð | E | Ŧ | €, | Q | Q |  |
|---|---|---|---|---|----|---|-------|---|----|------------|---|---|---|----|---|---|--|
|   |   |   |   |   |    |   |       |   |    | վի         |   |   |   |    |   |   |  |
| Ļ |   |   |   |   |    |   |       |   |    | U          |   |   |   |    |   |   |  |

Finalmente, haga clic en **Guardar**, que le llevará a la pantalla principal del sistema.

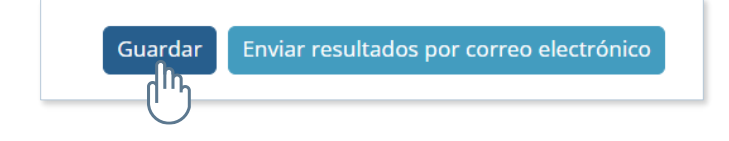

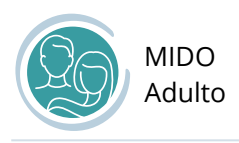

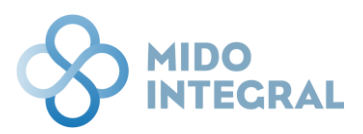

# Confirmación de padecimientos

Cuando se valora a un paciente en MIDO Adulto, los valores de presión arterial y/o glucosa pueden requerir el registro de una valoración posterior para **confirmar o descartar hipertensión arterial y/o diabetes**.

Cuando el paciente tiene pendiente la confirmación de padecimientos se verá una alerta amarilla en el menú principal de MIDO Adulto. Seleccione **Confirmación de padecimientos**.

|      | TECRAL                                                                                                    |                                           |                  |                            | 8 |  |  |  |  |  |
|------|----------------------------------------------------------------------------------------------------|-------------------------------------------|------------------|----------------------------|---|--|--|--|--|--|
| i Fe | ederico Hernández Zurita<br>cha de nacimiento: 24/12/1991   Edad: 30   Entidad de nacimiento: Veraci                                                                                                    | ruz de Ignacio de la Llave   Sexo: Hombre |                  |                            |   |  |  |  |  |  |
|      | MIDO Adulto                                                                                                    |                                           |                  |                            |   |  |  |  |  |  |
|      | Se encuentra una cita de confirmación de diagnóstico pendiente por capturar.<br>Si desea continuar con el registro de la cita de confirmación de diagnóstico, dé clic en "Confirmación de padecimientos". |                                           |                  |                            |   |  |  |  |  |  |
|      | Nueva valoración                                                                                                    | Confirmación de<br>padecimientos          | Otras Medicianes | Resumen de<br>valoraciones |   |  |  |  |  |  |
|      | 13/10/2021                                                                                                    | Menú principal Cerrar exped               | 13/10/2021       | 13/10/2021                 |   |  |  |  |  |  |

El sistema abrirá una pantalla emergente indicando los padecimientos que están pendientes de confirmar: Diabetes mellitus y/o Hipertensión arterial. Haga clic en **Iniciar confirmación**.

| MIDO Adulto                                                                                              |                                                                                                    |                                                            |
|----------------------------------------------------------------------------------------------------|----------------------------------------------------------------------------------------------------|------------------------------------------------------------|
| Se encuentra una cita de confirmación d<br>Si desea continu<br>Nueva va<br>Otimo registro:<br>13/10/2021 | e diagnóstico pendiente por capturar.<br>adecimientos<br>arcados señalan las confirmaciones pendientes de realizar.<br>Diabetes mellitus Hipertensión arterial<br>Concelar Iniciar confirmación<br>Mentó principal Corra-codente | Resumen de<br>valoraciones<br>Utemo registro<br>13/10/2021 |

El sistema le llevará por las pantallas necesarias: si requiere confirmar ambos padecimientos, primero abrirá la pantalla para confirmar Diabetes Mellitus y enseguida la pantalla para confirmar Hipertensión Arterial.

Si sólo requiere confirmar uno de los padecimientos, el sistema abrirá solo la pantalla correspondiente.

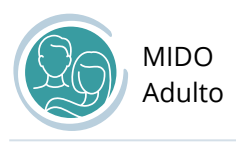

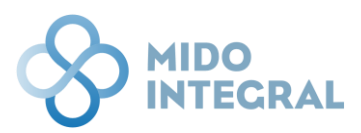

### Prueba confirmatoria de Diabetes Mellitus

Ingrese primero la fecha en que se realizó la valoración, y después seleccione el examen utilizado para la confirmación del diagnóstico.

|                                                                                                    | <u>e</u> |
|----------------------------------------------------------------------------------------------------|----------|
| Federico Hernández Zurita     Fecha de nacimiento: 24/12/1991   Edad: 30   Entidad de nacimiento: Veracruz de Ignacio de la Llave   Sexo: Hombre                                                                                                    |          |
| Prueba confirmatoria de Diabetes Mellitus<br>Fecha: 24/10/2021   Hora: 23:35                                                                                                    | 25       |
| DM         Fecha de valoración: *         22/10/2021         Examen utilizado para confirmar el diagnóstico *         §elecciona un elemento         Glucosa plasmática en ayuno (más de 8 horas)         Curva de tolerancia a la glucosa (75 gramos)         Hemoglobina glucosílada (A1c)         Cancelar       Limpiar         Guardar y continuar |          |
| MIDO Integral. Medición integrada para la Detección Oportuna   Desarrollado por Fundación Carlos Slim @ 2021 Derechos reservados                                                                                                    |          |

Los estudios para confirmación permitidos son:

- Glucosa plasmática en ayuno (más de 8 horas)
- Curva de tolerancia a la glucosa (75 gramos)
- Hemoglobina glucosilada (A1c)

La opción que seleccione mostrará los campos de captura que le corresponden.

| DM                                               |  |  |  |  |  |  |  |  |  |
|--------------------------------------------------|--|--|--|--|--|--|--|--|--|
| Fecha de valoración: *<br>22/10/2021 🛱           |  |  |  |  |  |  |  |  |  |
| Examen utilizado para confirmar el diagnóstico * |  |  |  |  |  |  |  |  |  |
| Curva de tolerancia a la glucosa (75 gramos) × 🔻 |  |  |  |  |  |  |  |  |  |
|                                                  |  |  |  |  |  |  |  |  |  |
| Curva de tolerancia a la glucosa de 75 gramos    |  |  |  |  |  |  |  |  |  |
| Basal * 0 mg/dL                                  |  |  |  |  |  |  |  |  |  |
| 2a toma. 1 hora después de la basal *            |  |  |  |  |  |  |  |  |  |
| 0 mg/dL                                          |  |  |  |  |  |  |  |  |  |
| 3a toma. <b>2 horas después de la basal *</b>    |  |  |  |  |  |  |  |  |  |
| 0 mg/dL                                          |  |  |  |  |  |  |  |  |  |
| Clasificación: 🔘 •                               |  |  |  |  |  |  |  |  |  |

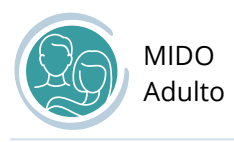

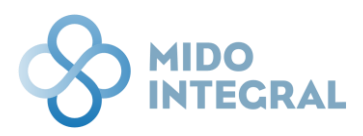

Una vez que llene los campos solicitados, el sistema mostrará la clasificación correspondiente, indicando si se confirma o se descarta el padecimiento.

| DM                     |                                                                                |   |
|------------------------|--------------------------------------------------------------------------------|---|
| Fecha de valoración: * |                                                                                |   |
| Examen utilizad        | lo para confirmar el diagnóstico *                                             |   |
| Glucosa plasm          | ática en ayuno (más de 8 horas)                                                | • |
|                        | Glucosa plasmática en ayuno (más de 8 horas)<br>Glucosa plasmática * 120 mg/dL |   |
|                        | Clasificación: <b>Pre diabetes confirmada</b>                                  | < |
|                        | Cancelar Limpiar Guardar y continuar                                           |   |

Al **Guardar y continuar**, si también requiere confirmar hipertensión arterial se abrirá esa pantalla de confirmación, y posteriormente se mostrará el resumen de la confirmación.

Si sólo requería esta confirmación de Diabetes mellitus, pasará directamente al resumen de la confirmación.

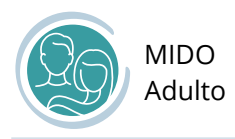

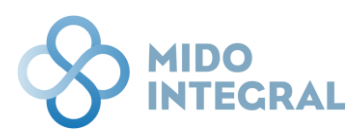

### Prueba confirmatoria de Hipertensión Arterial

La pantalla muestra por defecto la fecha de hoy. Si las mediciones de presión arterial se hicieron días antes de esta captura, seleccione la fecha correcta.

La fecha de los valores tiene límite de antigüedad, por lo que si han pasado más días de los aceptados se deberán hacer nuevas mediciones.

Luego de la fecha, ingrese los valores solicitados.

Si está haciendo las mediciones al momento de esta captura, por favor asegúrese de respetar los tiempos solicitados entra una medición y otra: la segunda medición debe hacerse 5 minutos después de la primera, y la tercera medición debe hacerse 10 minutos después. Igualmente, si las mediciones se hicieron anteriormente, verifique que los tiempos entre las mediciones fueron respetados.

|                             | DINTECRAL                                                                        |                                    |                          |      |                      |                                 | 2     |  |  |
|-----------------------------|----------------------------------------------------------------------------------|------------------------------------|--------------------------|------|----------------------|---------------------------------|-------|--|--|
| i                           | Federico Hernández Zurita<br>Fecha de nacimiento: 24/12/1991   Edad: 30   Entida | d de nacimiento: <b>Veracruz c</b> | e Ignacio de la Llave    | Sex  | o: Hombre            |                                 |       |  |  |
|                             | Prueba confirmatoria de<br>Fecha: 24/10/2021   Hora: 23:38                       | Hipertensiór                       | Arterial                 |      |                      |                                 | 25    |  |  |
|                             |                                                                                  | НТА                                |                          |      |                      |                                 |       |  |  |
|                             |                                                                                  | Asegúrate de seguir la             | is recomendaciones p     | bara | la adecuada medició  | n de la presión arterial.       |       |  |  |
|                             |                                                                                  | Fecha de valoración: *             |                          |      |                      |                                 |       |  |  |
|                             |                                                                                  | 19/10/2021                         | ti i                     |      |                      |                                 |       |  |  |
|                             |                                                                                  | Primera medici                     | in *                     |      |                      |                                 |       |  |  |
|                             |                                                                                  |                                    | 0 mmHg<br>Sistólica      | 1    | 0 mmHg<br>Diastólica |                                 |       |  |  |
|                             |                                                                                  | Segunda medic                      | ón (5 min. después)      | *    |                      |                                 |       |  |  |
|                             |                                                                                  | - 0                                | 0 mmHg                   | 1    | 0 mmHg               |                                 |       |  |  |
|                             |                                                                                  |                                    | Sistólica                |      | Diastólica           |                                 |       |  |  |
|                             |                                                                                  | Tercera medició                    | n (10 min. después)      | *    |                      |                                 |       |  |  |
|                             |                                                                                  |                                    | 0 mmHg<br>Sistólica      | 1    | 0 mmHg<br>Diastólica |                                 |       |  |  |
|                             |                                                                                  |                                    |                          |      |                      |                                 |       |  |  |
|                             |                                                                                  |                                    |                          |      |                      | Clasificación:                  |       |  |  |
|                             |                                                                                  |                                    |                          |      |                      |                                 |       |  |  |
| Limpiar Guardar y continuar |                                                                                  |                                    |                          |      |                      |                                 |       |  |  |
|                             |                                                                                  |                                    |                          |      |                      |                                 |       |  |  |
|                             | WIDO                                                                             | incaron meanion integrada pe       | ro to betteeton oportana | Desi |                      | and shine zozi beletitis reserv | ***** |  |  |

Después de que llene los campos solicitados, el sistema mostrará la clasificación correspondiente, indicando si se confirma o se descarta el padecimiento.

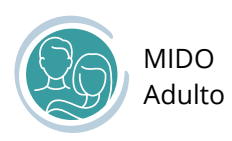

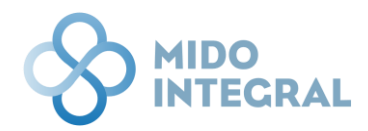

| Surate de Segu | in as recomendation    | co para | la accuada medi  | elon de la presión artena. |              |
|----------------|------------------------|---------|------------------|----------------------------|--------------|
| de valoración: | *                      |         |                  |                            |              |
| 10/2021        | Ť.                     |         |                  |                            |              |
| Primera meo    | dición *               |         |                  |                            |              |
|                | 120 mmHg               | /       | 80 mmHg          |                            |              |
|                | Sistólica              |         | Diastólica       |                            |              |
| Segunda me     | dición (5 min. despué  | ės) *   |                  |                            |              |
|                | 120 mmHg               | /       | 80 mmHg          |                            |              |
|                | Sistólica              |         | Diastólica       |                            |              |
| Tercera med    | lición (10 min. despué | és) *   |                  |                            |              |
|                | 118 mmHg               | 7       | 78 mmHg          |                            |              |
|                | Sistólica              |         | Diastólica       |                            |              |
|                |                        |         |                  |                            |              |
|                |                        |         |                  |                            |              |
|                |                        |         | Clasificación: 🔴 | Hipertensión descartada    | $\leftarrow$ |
|                |                        |         |                  |                            |              |

Haga clic en **Guardar y continuar**, para pasar al resumen de la confirmación.

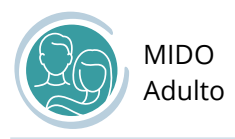

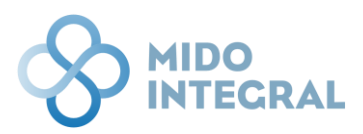

### Resumen de la confirmación realizada

El resumen mostrará el resultado de la confirmación, indicando en forma de semáforo el resultado y se indicará una fecha de seguimiento sugerida.

El plazo sugerido para la siguiente cita de seguimiento variará dependiendo el resultado de las valoraciones y si fueron confirmados o descartados los padecimientos.

Por ejemplo, en el caso de este paciente al que se le confirmó prediabetes, la sugerencia es que regrese 6 meses después. El plazo sugerido puede ser más corto o largo, en función de los resultados.

|   | DINTEGRAL                                                               |                                                                                                    | 20 |  |  |  |  |  |  |  |
|---|-------------------------------------------------------------------------|----------------------------------------------------------------------------------------------------|----|--|--|--|--|--|--|--|
| i | Federico Hernández Zurita<br>Fecha de nacimiento: 24/12/1991   Edad: 30 | Entidad de nacimiento: Veracruz de Ignacio de la Llave   Sexo: Hombre                                                            |    |  |  |  |  |  |  |  |
|   | Resumen de la conf<br>Fecha: 24/10/2021   Hora: 23:39                   | firmación realizada                                                                                                    |    |  |  |  |  |  |  |  |
|   |                                                                         | Prediabetes y Sobrepeso (Pre Obesidad)                                                                                           |    |  |  |  |  |  |  |  |
|   |                                                                         | Confirmación de presión arterial Hipertensión descartada                                                                         |    |  |  |  |  |  |  |  |
|   |                                                                         | Confirmación de glucosa Pre diabetes confirmada                                                                                  |    |  |  |  |  |  |  |  |
|   |                                                                         | Se ha descartado el diagnóstico de Hipertensión<br>Se ha descartado el diagnóstico de Diabetes                                   |    |  |  |  |  |  |  |  |
|   |                                                                         | Se ha programado un seguimiento en 6 meses el día:25/04/2022                                                                     |    |  |  |  |  |  |  |  |
|   |                                                                         |                                                                                                    |    |  |  |  |  |  |  |  |
|   | Guardar y continuar                                                     |                                                                                                    |    |  |  |  |  |  |  |  |
|   |                                                                         | MIDO Integral. Medición Integrada para la Detección Oportuna   Desarrollado por Fundación Carlos Slim @ 2021 Derechos reservados |    |  |  |  |  |  |  |  |

El encabezado indicará la salud del paciente, como resultado de la valoración completa que se realizó en su cita anterior (donde se realizaron las mediciones básicas) más el resultado de esta confirmación.

| Prediabetes y Sobrepeso (Pre Obesidad)                       |                                               |  |  |  |  |  |  |  |  |  |
|--------------------------------------------------------------|-----------------------------------------------|--|--|--|--|--|--|--|--|--|
| Confirmación de presión arterial                             | Hipertensión descartada                       |  |  |  |  |  |  |  |  |  |
| Confirmación de glucosa                                      | Pre diabetes confirmada                       |  |  |  |  |  |  |  |  |  |
| Se ha descartado el diagn<br>Se ha descartado el diag        | óstico de Hipertensión<br>nóstico de Diabetes |  |  |  |  |  |  |  |  |  |
| Se ha programado un seguimiento en 6 meses el día:25/04/2022 |                                               |  |  |  |  |  |  |  |  |  |

Haga clic en **Guardar y continuar** para finalizar la confirmación.

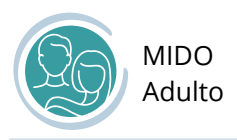

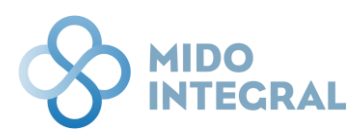

El sistema le llevará a la pantalla de **Resumen de valoraciones**, que estará actualizado con los datos que acaba de guardar.

|   | DINTEG                                                                                  | RAL                      |                   |                                |                    |                    |                          |                     |                       |                        |                     |                                   |            |               |  | 2 |
|---|-----------------------------------------------------------------------------------------|--------------------------|-------------------|--------------------------------|--------------------|--------------------|--------------------------|---------------------|-----------------------|------------------------|---------------------|-----------------------------------|------------|---------------|--|---|
| i | Federico<br>Fecha de na                                                                 | Hernánde                 | ez Zui<br>12/1991 | rita<br>  Edad: 3              | 10   Enti          | dad de na          | imiento: <b>Veracruz</b> | de Ignacio de       | la Llave   Sexo: H    | ombre                  |                     |                                   |            |               |  |   |
|   | Resumen de valoraciones<br>Fecha: 24/10/2021   Hora: 23:40<br>Consulta de MIDO en línea |                          |                   |                                |                    |                    |                          |                     |                       |                        |                     |                                   | 0          |               |  |   |
|   |                                                                                         | Fecha de<br>valoración   | Peso<br>(kgs)     | Estatura<br>(mts)              | IMC                | I                  | tesultado peso           | Presión<br>arterial | Res                   | Resultado PA           |                     | Resultado DM2                     |            | Ver reporte   |  |   |
|   |                                                                                         | 14/10/2021               | 70                | 1.60                           | 27.34              | Sob                | repeso (pre obesidad)    | 130/90              | Requiere confirm      | nación de hipertensión | 160.00              | Requiere confirmación de diabetes |            | ×             |  |   |
|   |                                                                                         | Datos de                 | valo              | ración c                       | le con             | firmac             | ón                       |                     |                       |                        |                     |                                   |            | Ľ             |  |   |
|   |                                                                                         | Fecha de<br>valoración E |                   |                                |                    | lizado<br>Inóstico |                          |                     |                       |                        |                     |                                   |            |               |  |   |
|   |                                                                                         | 18/10/2021               |                   | Glucosa plasn<br>(más de 8 hor | nática en a<br>as) | yuno               | 120 Pre di               | betes confirmada    | 9 19/10/2021          | 120/80                 | 120/80              | 118/78                            | Hipertensi | ón descartada |  |   |
|   | Regresar al menú del sistema Cerrar expediente                                          |                          |                   |                                |                    |                    |                          |                     |                       |                        |                     |                                   |            |               |  |   |
|   |                                                                                         |                          |                   |                                | М                  | IDO Integra        | l. Medición Integrada    | para la Detecciór   | n Oportuna   Desarrol | ado por Fundación Carl | os Slim ® 2021 Dere | chos reservados                   |            |               |  |   |

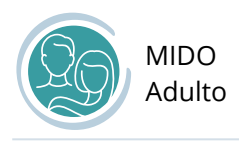

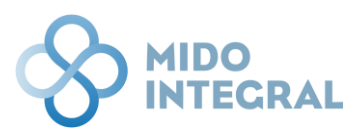

## Otras mediciones

Al realizar la valoración de un paciente (**Nueva valoración**), después de capturar las opciones obligatorias, el sistema le preguntará si requiere capturar otras mediciones.

Los valores de estas mediciones adicionales se obtienen de estudios que el paciente se haya realizado en un laboratorio, en un centro de salud, etc. y pueden agregarse a su expediente de **MIDO Integral** para tener una información más completa de su estado de salud y darle una mejor atención.

Si el paciente no llevaba consigo los estudios y los lleva después, o no se capturaron al momento de realizar la valoración, puede entrar directamente desde el menú principal de **MIDO Adulto** para ingresar los resultados haciendo clic en **Otras mediciones**.

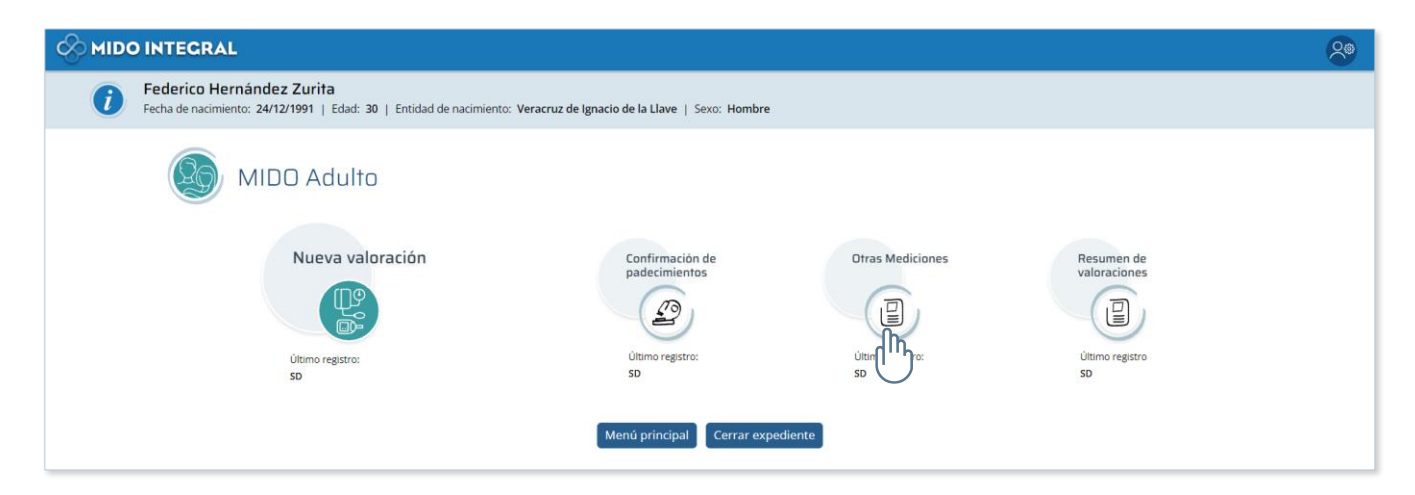

#### Se abrirá la pantalla de captura.

|                                                                      |                                                                            |                         | Q |
|----------------------------------------------------------------------|----------------------------------------------------------------------------|-------------------------|---|
| Federico Hernández Zurita<br>Fecha de nacimiento: 24/12/1991   Edad: | 30   Entidad de nacimiento: Veracruz de Ignacio de la Llave   Sexo: Hombre |                         |   |
| Otras mediciones<br>Fecha: 30/04/2022   Hora: 10:01                  |                                                                            |                         |   |
| C                                                                    | Valoración de perfil de lipidos                                            | $\overline{\mathbf{O}}$ |   |
| Referencia de<br>mediciones                                          | Valoración de creatinina y proteína en orina                               | $\bigcirc$              |   |
|                                                                      | Resistencia a la insulina                                                  | O                       |   |
|                                                                      | Pruebas genómicas                                                          | O                       |   |
|                                                                      | Cancelar Limpiar Guardar                                                   |                         |   |

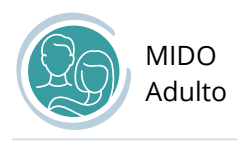

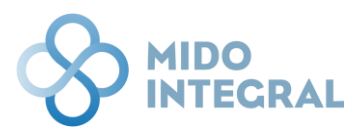

Los estudios que puede registrar son:

- Valoración de perfil de lípidos
- Valoración de creatinina y proteína en orina
- Resistencia a la insulina
- Pruebas genómicas

Para abrir cada opción haga clic en la barra del nombre, y se mostrarán sus campos de captura.

| Valoración de perfil de lípidos     |                    |
|-------------------------------------|--------------------|
| Fecha de valoración: *              |                    |
| Colesterol total                    | 000 mg/dL          |
| Colesterol HDL                      | 000 mg/dL          |
| Colesterol LDL                      | 000 mg/dL          |
| Triglicéridos                       | 000 mg/dL          |
|                                     | Clasificación: 📃 - |
| Valoración de creatinina y proteína | a en orina 📀       |

Ninguno de los temas es obligatorio de capturar, sin embargo, si inicia la captura de un tema, deberá llenar los campos obligatorios del mismo, ya que no puede dejar capturas incompletas. El sistema le indicará los campos no pueden omitirse.

Los resultados de los estudios pueden ser anteriores a la fecha de captura, pero hay un límite de antigüedad para cada estudio. Por eso cuando al regresar en el calendario los números de los días dejan de pintarse, significará que ya no pueden ser capturados si tienen fechas anteriores a la última mostrada, por lo que el estudio deberá hacerse de nuevo para poder ser capturado.

| Fecha de valoración: * |     |                                     |    |    | F  | -  |     | 1 |  |
|------------------------|-----|-------------------------------------|----|----|----|----|-----|---|--|
| recha de valoración.   |     |                                     |    |    |    | -  |     | V |  |
|                        | 4   | <ul> <li>septiembre 2021</li> </ul> |    |    |    |    |     |   |  |
| Colesterol total       | DO. |                                     |    |    |    |    | SÁ. |   |  |
| Colesterol LDL         |     |                                     |    |    | 23 | 24 | 25  |   |  |
|                        | 26  | 27                                  | 28 | 29 | 30 | 1  | 2   |   |  |
| Triglicéridos          | 3   | 4                                   | 5  | 6  | 7  | 8  | 9   |   |  |

Después de ingresar los valores solicitados, el sistema mostrará la clasificación del tema.

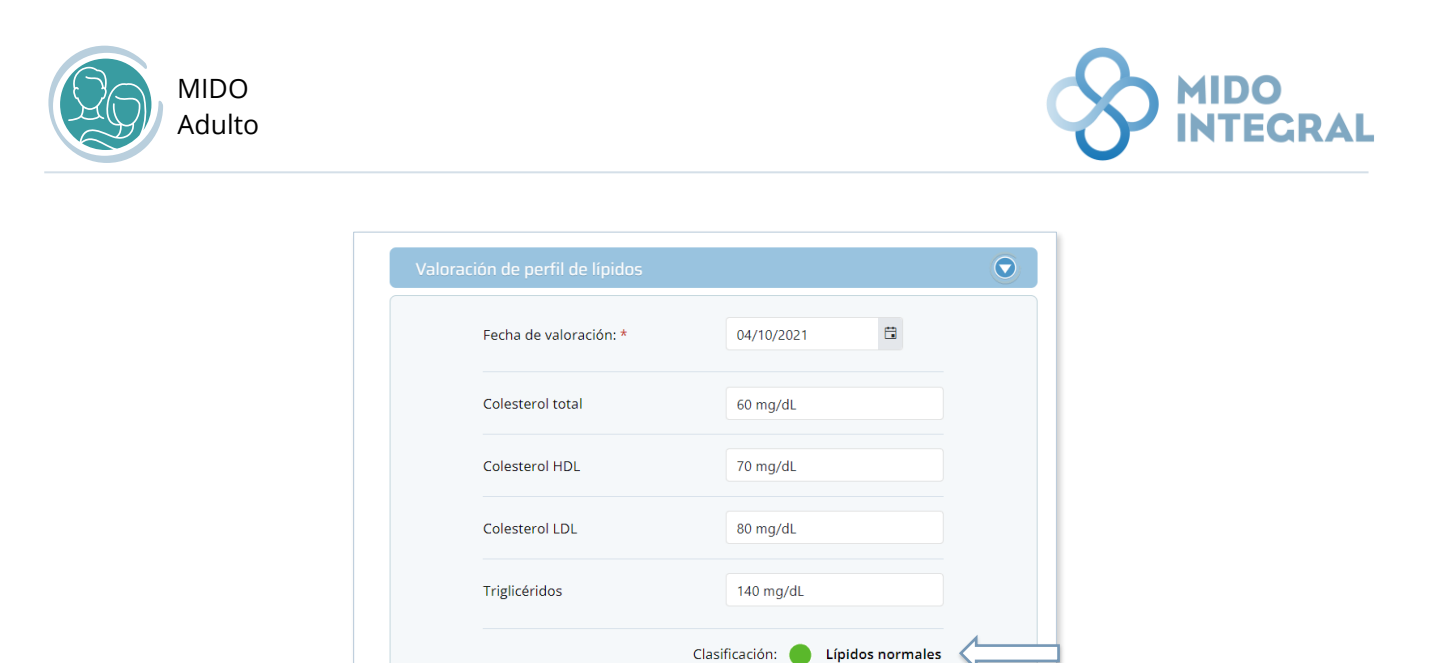

Una vez que termine de llenar los estudios cuyos datos tenga disponibles, haga clic en **Guardar** y regresará al menú principal de MIDO Adulto.

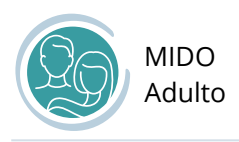

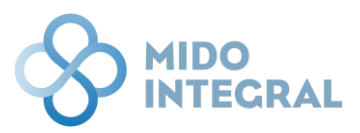

### Resumen de valoraciones

En esta sección se mostrará el historial de las valoraciones hechas al paciente y de las confirmaciones de padecimientos. En el menú principal de MIDO Adulto seleccione **Resumen de valoraciones**.

|                                                                                                    |                                                                                             |                                           |                                            | 20 |
|----------------------------------------------------------------------------------------------------|---------------------------------------------------------------------------------------------|-------------------------------------------|--------------------------------------------|----|
| Federico Hernández Zurita<br>Fecha de nacimiento: 24/12/1991   Edad: 30   Entidad de nacimiento: Ve | eracruz de Ignacio de la Llave   Sexo: Hombre                                               |                                           |                                            |    |
| MIDO Adulto<br>Nueva valoración<br>Vienno registro:<br>St                                           | Confirmación de<br>padecimientos<br>Útimo registro:<br>SD<br>Menú principal<br>Cerrar exper | Otras Mediciones<br>Utimo registra:<br>SD | Resumen de<br>valoraciones<br>uitamo<br>SD |    |

Primero verá la tabla con el resumen de cada valoración hecha, con sus valores y clasificación, con la fecha correspondiente. En la segunda tabla verá los resultados de confirmación de padecimientos.

|   |                                                                                                    | RAL                                                                                                    |        |          |           |                 |                     |                                  |                          |                       |                     |                  |   |  | 8 |
|---|----------------------------------------------------------------------------------------------------|----------------------------------------------------------------------------------------------------|--------|----------|-----------|-----------------|---------------------|----------------------------------|--------------------------|-----------------------|---------------------|------------------|---|--|---|
| i | Federico Hernández Zurita         Fecha de nacimiento:       24/12/1991   Edad: 30   Entidad de nacimiento: Veracruz de Ignacio de la Llave   Sexo: Hombre                     |                                                                                                    |        |          |           |                 |                     |                                  |                          |                       |                     |                  |   |  |   |
|   | Resumen de valoraciones<br>Fecha: 24/10/2021   Hora: 23:40                                                                                                    |                                                                                                    |        |          |           |                 |                     |                                  |                          |                       |                     |                  | 8 |  |   |
|   | Consulta de MIDO en línea                                                                                                    |                                                                                                    |        |          |           |                 |                     |                                  |                          |                       |                     |                  |   |  |   |
|   |                                                                                                    | Fecha de Peso Estatura<br>valoración (kgs) (mts) IMC                                                                                                    |        |          | Resulta   | do peso         | Presión<br>arterial | Presión<br>arterial Resultado PA |                          |                       | Resultado I         | Resultado DM2    |   |  |   |
|   | 14/10/2021 70 1.60 27.34 Sobrepeso (pre obesidad) 130/90 Requiere confirmación de hipertensión 160.00 Requiere confirmación de diabetes                                        |                                                                                                    |        |          |           |                 |                     |                                  |                          |                       |                     |                  |   |  |   |
|   |                                                                                                    |                                                                                                    |        |          |           |                 |                     |                                  |                          |                       |                     |                  |   |  |   |
|   | $\Rightarrow$                                                                                                    | Datos de                                                                                                    | e valo | ración c | de confir | mación          |                     |                                  |                          |                       |                     |                  |   |  |   |
|   |                                                                                                    | Fecha de Tipo de examen utilizado Fecha de valoración DM2 para confirmar el diagnóstico Valor Resultado DM2 valoración HTA Presión arterial 1 Presión arterial 2 Presión arterial 3 Resultado HTA |        |          |           |                 |                     |                                  |                          |                       |                     |                  |   |  |   |
|   | 18/10/2021     Glucosa plasmática en ayuno<br>(más de 8 horas)     120     Pre diabetes confirmada     19/10/2021     120/80     120/80     118/78     Hipertensión descartada |                                                                                                    |        |          |           |                 |                     |                                  |                          |                       |                     |                  |   |  |   |
|   |                                                                                                    |                                                                                                    |        |          |           |                 |                     |                                  |                          |                       |                     |                  |   |  |   |
|   |                                                                                                    |                                                                                                    |        |          |           |                 | Re                  | gresar al me                     | enú del sistema          | Cerrar expedient      | e                   |                  |   |  |   |
|   |                                                                                                    |                                                                                                    |        |          | MIDO      | Integral. Medic | ción Integrada pa   | ra la Detección                  | n Oportuna   Desarrollad | o por Fundación Carlo | os Slim © 2021 Dere | echos reservados |   |  |   |

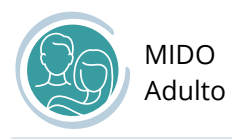

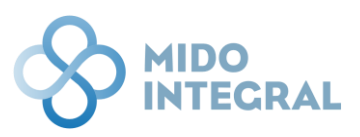

Si se trata de un paciente recién registrado, ambas tablas estarán sin datos. Después de la primera valoración se empezará a poblar la tabla de valoraciones, **Consultas de MIDO en línea**, ordenadas de acuerdo con su fecha, y cuando sea necesario hacer confirmación de padecimientos (Diabetes mellitus y/o hipertensión arterial) los resultados se cargarán en la tabla **Datos de valoración de confirmación**.

[FIN DEL DOCUMENTO]